# 2010

MINISTERIO DE COMERCIO EXTERIOR Y TURISMO - MINCETUR

Ventanilla Única de Comercio Exterior - VUCE

## [MANUAL DE USUARIO VUCE -MTC002]

El presente documento es una guía para el Usuario (Exportador/Importador) quien obtendrá a través de la VUCE la Inscripción en el Registro de Casas Comercializadoras de Equipos y Aparatos de Telecomunicaciones, pues se indican los pasos o acciones a seguir para realizar este trámite.

Asunto: Ventanilla Única de Comercio Exterior

Ámbito: Público

## **CONTENIDO**

| ١.   | Introduce | ción 3                                  |
|------|-----------|-----------------------------------------|
| ١١.  | Acceso a  | l Sistema                               |
| III. | Solicit   | ud6                                     |
| Ш    | .1. PER   | SONA NATURAL                            |
|      | III.1.1.  | Datos del Solicitante8                  |
|      | III.1.2.  | Detalle                                 |
|      | III.1.3.  | Requisitos Adjuntos11                   |
| Ш    | .2. PER   | SONA JURÍDICA                           |
|      | III.2.1.  | Datos Del Solicitante17                 |
|      | III.2.2.  | Detalle                                 |
|      | III.2.3.  | Requisitos Adjuntos21                   |
| IV.  | SUCE .    |                                         |
| V.   | Documer   | ntos Resolutivos                        |
| V    | .1. DES   | DE SUCE                                 |
|      | V.1.1.    | Hoja Resumen del Documento Resolutivo32 |
|      | V.1.2.    | Documento Resolutivo                    |
| V    | .2. DES   | DE DOCUMENTOS RESOLUTIVOS               |
| VI.  | Buzón     | Electrónico                             |
| VII. | Trazab    | ilidad 40                               |

| Fecha de Actualización: 09/12/2010 08:13 | Versión: 1.0.0 | MU-MTC-01-FM |
|------------------------------------------|----------------|--------------|
| Preparación: Control de Calidad/my.      | Página 2 de 42 | MINCETUR     |

Asunto: Ventanilla Única de Comercio Exterior

Ámbito: Público

## MANUAL DE USUARIO VUCE

## I. Introducción

El presente documento es un complemento del Manual de Usuario – General, el cual recomendamos leer primero, detalla la funcionalidad del Sistema VUCE para la obtención del Documento Resolutivo del TUPA DGCC-33 del Ministerio de Transportes y Comunicaciones – MTC (sin tasa):

| TUPA    | Formato | Descripción                                                                                          |  |  |  |
|---------|---------|----------------------------------------------------------------------------------------------------|--|--|--|
| DGCC-33 | MTC002  | INSCRIPCIÓN EN EL REGISTRO DE CASAS COMERCIALIZADORAS<br>DE EQUIPOS Y APARATOS DE TELECOMUNICACIONES |  |  |  |

## II. Acceso al Sistema

Para ingresar al Sistema VUCE consignar primero la siguiente dirección en su Navegador de Internet:

http://www.vuce.gob.pe/

Luego, con el botón deslizante Ingresar al Sistema VUCE y dar clic en la opción Mercancías restringidas.

| Fecha de Actualización: 09/12/2010 08:13 | Versión: 1.0.0 | MU-MTC-01-FM |
|------------------------------------------|----------------|--------------|
| Preparación: Control de Calidad/my.      | Página 3 de 42 | MINCETUR     |

#### Asunto: Ventanilla Única de Comercio Exterior

Ámbito: Público

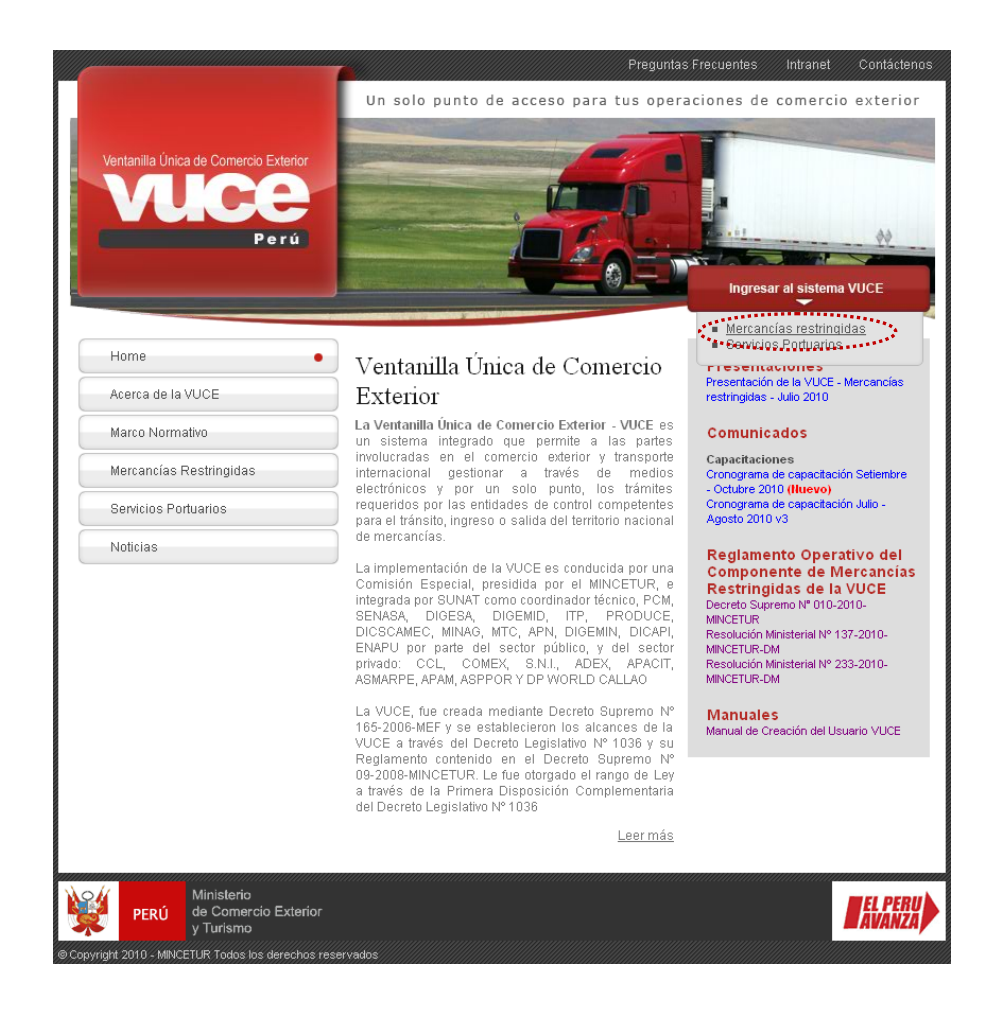

El Usuario debe autenticarse, según su tipo: Exportador/Importador o Funcionario. En este caso se da clic en <u>Autenticación SOL</u>.

| Fecha de Actualización: 09/12/2010 08:13 | Versión: 1.0.0 | MU-MTC-01-FM |
|------------------------------------------|----------------|--------------|
| Preparación: Control de Calidad/my.      | Página 4 de 42 | MINCETUR     |

Asunto: Ventanilla Única de Comercio Exterior

Ámbito: Público

| Vertanilla Única de Comercio Exterior<br>VULCECE<br>Perú                                                  | Un sólo punto de acceso para tus operaciones de comercio exterior                                                                                                    |
|----------------------------------------------------------------------------------------------------|----------------------------------------------------------------------------------------------------|
|                                                                                                    | Sistema VUCE<br>Para ingresar al sistema, selecciona una de las dos opciones de autenticación.<br>Mercancias Restringidas<br>Usuarios Exportadores/Importadores<br>Autenticación SOL<br>Funcionarios<br>Autenticación de Usuario VUCE |
| Ministerio<br>de Comercio Exterior<br>y Turismo<br>© Copyright 2010 - MINCETUR Todas los derechos reserva | dos. Arte cualquier duda o problema contacte a Mesa de Ayuda 🖕 720-1020 💼 vuceayuda@mincetur.gola pa                                                                                                    |

A continuación, ingresar el **RUC** de la Empresa y el código de **Usuario** y **Clave** (estos últimos creados por el Usuario Principal al Usuario Secundario, quien se está autenticando).

| Ventanila Únice de Comercio E tarior<br>VUCCE<br>Por ú | PERÚ Ministerio<br>de Comercio Exterior<br>y Turismo                                                                       |
|--------------------------------------------------------|----------------------------------------------------------------------------------------------------|
| Bienvenido, ingrese con su Clave SOL                   |                                                                                                    |
| CLAVESOL                                               | RUC : Ingrese número de RUC<br>USUARIO : Ingrese usuario SOL<br>CLAVE : Ingrese clave de acceso<br>Ingrese clave de acceso |
| BIENVENIDOS A LA VENT                                  | ANILLA UNICA DE COMERCIO EXTERIOR                                                                                          |
|                                                        | Agrega este enlace a: 🚖 💶 🕤 😋 😭                                                                                            |
| Política de privacidad Aprende sobre SOL               | 📲 © 1997-2010 🔷 SUNAT - PERU. Todos los Derechos Reservados.                                                               |

En seguida, se muestra la Pantalla de Inicio del Sistema VUCE, con las opciones activas, en el área superior, así como un resumen con los registros realizados por este Usuario.

| Fecha de Actualización: 09/12/2010 08:13 | Versión: 1.0.0 | MU-MTC-01-FM |
|------------------------------------------|----------------|--------------|
| Preparación: Control de Calidad/my.      | Página 5 de 42 | MINCETUR     |

Asunto: Ventanilla Única de Comercio Exterior

Ámbito: Público

| Ventanila única de Comercio Exterior<br>Vuicee<br>Per ú | SUCE       | DOCUMENTOS RESOLUTIVOS                                                                                                    | Un sái<br>BUZÓN ELECTRÓNICO      | n punto de acce<br>TRAZABILIDAD | so para tus operacio<br>consulta técnica | JUAN PEREZ SANCHEZ | <u>Salir»</u><br>terior |
|---------------------------------------------------------|------------|----------------------------------------------------------------------------------------------------|----------------------------------|---------------------------------|------------------------------------------|--------------------|-------------------------|
|                                                         | JUAN PEREZ | SANCHEZ, bierwenido al sistema VUCE<br>SUCE<br>Borradores (0)<br>SUCEs en proceso (0)<br>Buzón de mensajes<br>Tienes (0) mensajes nuevos | , desde aquí podrás realizar tus | operaciones y tambié            | in monitorearlas.                        |                    |                         |
| PERÚ Ministerio de Comercio Exterio y Turismo           |            |                                                                                                    |                                  |                                 |                                          |                    | EL PERU<br>AVANZA       |

## III. Solicitud

Para crear una Solicitud ingresar a la opción SUCE, luego dar clic en el botón Nueva Solicitud .

| Ventanilla Única de Comercio Exterior                                  |                 |                              |                 |                                          | JAVIER PRADO PEREZ Salir »                    |
|------------------------------------------------------------------------|-----------------|------------------------------|-----------------|------------------------------------------|-----------------------------------------------|
| Perú                                                                   |                 | Un sólo<br>BUZÓN ELECTRÓNICO | punto de acceso | o para tus operacior<br>CONSULTA TÉCNICA | es de comercio exterior<br>PROCESOS BANCARIOS |
| Solicitud Ünica de Comercio                                            | Exterior - SUCE | Estado: TODOS                |                 | 💌 Buscar                                 |                                               |
| SUCES Borradores ENTIDAD © TUPA FORMATIO No hay informacion a mostrar. | D NOMBRE ESTA   | do solicitud suce            | EXPEDIENTE 1    | IRAZA REGISTRO DÍJ                       | AS TRÁMITE PLAZO                              |

En Seleccione una Entidad ubicar la Entidad, en el caso al MTC.

| Fecha de Actualización: 09/12/2010 08:13 | Versión: 1.0.0 | MU-MTC-01-FM |
|------------------------------------------|----------------|--------------|
| Preparación: Control de Calidad/my.      | Página 6 de 42 | MINCETUR     |

Asunto: Ventanilla Única de Comercio Exterior

Ámbito: Público

| Ventanila Única de Comercio Exterior  |                            | Un sól            | o punto de acce | so para tus operacio | <u>JUAN PEREZ SA</u><br>nes de comerc | <u>NCHEZ Salir»</u><br>io exterior |
|---------------------------------------|----------------------------|-------------------|-----------------|----------------------|---------------------------------------|------------------------------------|
| Perú                                  | JCE DOCUMENTOS RESOLUTIVOS | BUZÓN ELECTRÓNICO | TRAZABILIDAD    | CONSULTA TÉCNICA     | PROCESOS BA                           | NCARIOS                            |
| Seleccione una Entidad:<br>Seleccione |                            |                   |                 |                      |                                       | N 870                              |
| No hay informacion a mos SENASA       |                            |                   | 10              | TAL SOLICITODES ESPE | CIFICACIÓN PAGO                       | PEAZO                              |
|                                       |                            |                   |                 |                      |                                       |                                    |

Otra manera de visualizar los TUPAs incorporados en la VUCE es seleccionar primero a la Entidad, en el caso MTC y dar luego clic en Nueva Solicitud .

| Ventanila Única de Comercio Exterior                                     |                             | Un sólo            | punto de acces | o para tus operacion | <u>JAVIER PRADOPEREZ</u> <u>Salr »</u><br>nes de comercio exterior |
|--------------------------------------------------------------------------|-----------------------------|--------------------|----------------|----------------------|--------------------------------------------------------------------|
| Perú                                                                     | SUCE DOCUMENTOS RESOLUTIVOS | BUZÓN ELECTRÓNICO  | TRAZABILIDAD   | CONSULTA TÉCNICA     | PROCESOS BANCARIOS                                                 |
| Solicitud Única de Comerco<br>Nueva Solicitud<br>Seleccione una Entidada | io Exterior - SUCE          | Estado: TODOS      |                | Suscar               |                                                                    |
| SUCES Borradores                                                         | IATO NOMBRE ESTA            | .DO SOLICITUD SUCE | E EXPEDIENTE   | TRAZA REGISTRO DÍA   | AS TRÁMITE PLAZO                                                   |
| No hay informacion a mostrar.                                            |                             |                    |                |                      |                                                                    |

De cualquiera de las dos maneras de búsqueda el Sistema muestra los Formatos incorporados en la VUCE para el MTC. Dar clic en el **Nombre** del Formato para seleccionarlo. En el caso sobre la <u>Inscripción en el registro de casa comercializadoras de Equipos y Aparatos de Telecomunicaciones</u>.

| Fecha de Actualización: 09/12/2010 08:13 | Versión: 1.0.0 | MU-MTC-01-FM |
|------------------------------------------|----------------|--------------|
| Preparación: Control de Calidad/my.      | Página 7 de 42 | MINCETUR     |

Asunto: Ventanilla Única de Comercio Exterior

Ámbito: Público

| entanilla Únic                                                                       | ca de Comercio                                                                                                | Exterior                                                                                                    |                                                                                                    | Un sóla                                                                                                    | o punto de aco        | eso para tus op                                     | <u>JUAN PEREZ S/</u><br>eraciones de comerc | <u>ANCHEZ Salir</u><br>io exterio                                                                                     |
|--------------------------------------------------------------------------------------|----------------------------------------------------------------------------------------------------|----------------------------------------------------------------------------------------------------|----------------------------------------------------------------------------------------------------|----------------------------------------------------------------------------------------------------|-----------------------|-----------------------------------------------------|---------------------------------------------|----------------------------------------------------------------------------------------------------|
|                                                                                      | P                                                                                                    | erú SUCE                                                                                                    | DOCUMENTOS RESOLUTIVOS                                                                                                    | BUZÓN ELECTRÓNICO                                                                                                    | TRAZABILIDAD          | CONSULTA TÉC                                        | NICA PROCESOS BA                            | INCARIOS                                                                                                    |
| )LICITU                                                                              | DES<br>a Entidad: M                                                                                           | пс                                                                                                    |                                                                                                    |                                                                                                    |                       |                                                     |                                             | iara                                                                                                    |
| TUDA                                                                                 |                                                                                                    |                                                                                                    |                                                                                                    |                                                                                                    |                       | Filas I - o de                                      | o. Pagina 1 de 1 ĸ                          |                                                                                                    |
| IUPA                                                                                 | FORMATO                                                                                                    | NOMBRE                                                                                                    |                                                                                                    |                                                                                                    |                       | TOTAL SOLICITUDES                                   | ESPECIFICACION PAGO                         | PLAZO                                                                                                    |
| DGCC-33                                                                              | FORMATO<br>MTC002                                                                                             | NOMBRE                                                                                                    | asa comercializadoras de Equipos y Aparatos                                                                                                    | de Telecomunicaciones                                                                                                    |                       | TOTAL SOLICITUDES                                   | ESPECIFICACION PAGO                         | PLAZO                                                                                                    |
| DGCC-33<br>DGCC-34                                                                   | FORMATO<br>MTC002 4<br>MTC002                                                                                 | NOMBRE<br>Inscripción en el registro de ca<br>Renovación de la Inscripción de                                                                                                    | asa comercializadoras de Equipos y Aparatos<br>51 el fedisito de casa comercializadoras de co                                                                                                    | de Telecomunicaciones<br>suipos y Aparatos de Telecomunicac                                                                                                    | iones                 | OTAL SOLICITUDES                                    | ESPECIFICACION PAGO                         | PLAZO<br>10(dias)<br>10(dias)                                                                                         |
| DGCC-33<br>DGCC-34<br>DGCC-35                                                        | MTC002 MTC003                                                                                                 | NOMBRE<br>Inscripción en el registro de ca<br>Renovación de la Inscripción e<br>Permiso de internamiento defin                                                                                                    | asa comercializadoras de Equipos y Aparatos<br>Ar A l'Adatryustasa tonentalizativas de l'o<br>tilivo de equipos y aparatos de telecomunicaci                                                                                                    | de Telecomunicaciones<br>autoos y Aparatos de Telecomunicac<br>iones                                                                                                    | iones                 | O<br>O<br>O<br>O                                    | ESPECIFICACION PAGO                         | PLAZO<br>10(dias)<br>10(dias)<br>5(dias)                                                                              |
| DGCC-33<br>DGCC-34<br>DGCC-35<br>DGCC-36                                             | MTC002 MTC003<br>MTC003                                                                                       | NOMBRE<br>Inscritación en el registro de ca<br>Renovación de la Inscripción e<br>Permiso de internamiento defin<br>Permiso de internamiento temo                                                                                             | asa comercializadoras de Faultos y Aparatos<br>en el federantercense comencianterían de los<br>altivo de equipos y aparatos de telecomunicaci<br>oral de equipos y aparatos de telecomunicaci                                                                                                    | de Telecomunicaciones<br>Julinos y Aparatos de Telecomunicac<br>Jones<br>ones hasta por 6 meses                                                                                                    | iones                 | O<br>O<br>O<br>O<br>O<br>O                          | ESPECIFICACION PAGO                         | PLAZO<br>10(dias)<br>10(dias)<br>5(dias)<br>5(dias)                                                                   |
| DGCC-33<br>DGCC-34<br>DGCC-35<br>DGCC-36<br>DGCSC-1                                  | MTC002 MTC003<br>MTC003<br>MTC003<br>MTC001                                                                   | NOMBRE<br>Encreación en el registro de co<br>Renovación de la inscrinción el<br>Permiso de internamiento defir<br>Permiso de internamiento temo<br>Homologación de eculacio v/o                                                              | asa comercializadoras de Equipos y Aparatos<br>ar a fedisinhuences a tonenhaintabrios de fo<br>ativo de equipos y aparatos de telecomunicaci<br>poral de equipos y aparatos de telecomunicaci<br>aparatos de telecomunicaciones que se cones                                                                                                  | de Telecomunicaciones<br>Julicos y Aparatios de Telecomunicac<br>iones<br>ones hasta por 5 meses<br>ctan a la red pública                                                                                | iones                 | O<br>O<br>O<br>O<br>O<br>O<br>O<br>O                | ESPECIFICACION PAGO                         | PLAZO<br>10(dias)<br>10(dias)<br>5(dias)<br>5(dias)<br>15(dias)                                                       |
| DGCC-33<br>DGCC-34<br>DGCC-35<br>DGCC-36<br>DGCCC-36<br>DGCCC-1<br>DGCCC-2           | FORMATO           MTC002           MTC003           MTC003           MTC001                                   | NOMBRE<br>Renovación de la inscrinción e<br>Permiso de internamiento defir<br>Permiso de internamiento temo<br>Homologación de eguipos v/o<br>Homologación de eguipos v/o                                                                    | asa comercializadoras de Equipos y Aparatos<br>en el textencia constitución de Co<br>tilivo de equipos y aparatos de telecomunicaci<br>oral de equipos y aparatos de telecomunicaci<br>aparatos de telecomunicaciones que se conse<br>aparatos de telecomunicaciones de Teleservir                                                            | de Telecomunicaciones<br>Julios V Aparalos de Telecomunicac<br>lones<br>ones hesta por 6 meses<br>ctan a la red pública<br>ció Privado que utilizan espectiro rad                                        | iones<br>liotéctrico. | O<br>O<br>O<br>O<br>O<br>O<br>O<br>O<br>O<br>O      | ESPECIFICACION PAGO                         | PLAZO           10(dias)           10(dias)           5(dias)           5(dias)           15(dias)           15(dias) |
| DGCC-33<br>DGCC-34<br>DGCC-35<br>DGCC-35<br>DGCC-36<br>DGCSC-1<br>DGCSC-2<br>DGCSC-3 | FORMATO           MTC002           MTC002           MTC003           MTC003           MTC001           MTC001 | NOMBRE<br>Inscritición en el resistro de ce<br>Renovación de la Inscritición<br>Permiso de internamiento defir<br>Permiso de internamiento temo<br>Homoloaación de equipos v/o<br>Homoloaación de equipos v/o<br>Homoloaación de equipos v/o | asa comercializadoras de Equitos y Aparatos<br>21 d Tadistrutences tubrancha zalan de Vel So<br>ativo de equipos y aparatos de telecomunicaci<br>oprai de equipos y aparatos de telecomunicaci<br>aparatos de telecomunicaciones que se comer<br>aparatos de telecomunicaciones del Teleservi<br>aparatos de telecomunicaciones del Teleservi | de Telecomunicaciones<br>autors y Aparatos de Telecomunicac<br>iones<br>nes hasta por 5 meses<br>ctan a la red pública<br>cis Privado que utilizan espectro rad<br>de Radiofusión y Fúblico que utilizan | iones elestéctrico.   | OTAL SOLICITUDES<br>0<br>0<br>0<br>0<br>0<br>0<br>0 | ESPECIFICACION PAGO                         | PLAZO           10(dias)           10(dias)           5(dias)           5(dias)           15(dias)           15(dias) |

Para este Formato, se presentan activos determinados campos los cuales depende del Tipo de Persona del Usuario, es decir, si es Persona Natural o Persona Jurídica.

#### **III.1. PERSONA NATURAL**

#### III.1.1. Datos del Solicitante

Se muestra activa la pestaña **Datos del Solicitante**, con la información correspondiente a la persona de acuerdo a los datos con que se autenticó el Usuario.

Al ser Persona Natural dar clic en Guardar Formato, en vista que todos los datos de esta sección están pre-cargados con la información del Usuario Principal quien le dio acceso a este Usuario quien realizará este trámite.

| Fecha de Actualización: 09/12/2010 08:13 | Versión: 1.0.0 | MU-MTC-01-FM |
|------------------------------------------|----------------|--------------|
| Preparación: Control de Calidad/my.      | Página 8 de 42 | MINCETUR     |

Asunto: Ventanilla Única de Comercio Exterior

Ámbito: Público

| entanilla Única de Comercio Exterio                                                                                                    | or                                                                                                    |                                                 | Un sól                        | o punto de acce | so para tus operacio | JUAN PEREZ SANCHEZ Sanchez Sanchez San |
|----------------------------------------------------------------------------------------------------|----------------------------------------------------------------------------------------------------|-------------------------------------------------|-------------------------------|-----------------|----------------------|----------------------------------------------------------------------------------------------------|
| Perú                                                                                                    | SUCE                                                                                                  | DOCUMENTOS RESOLUTIVOS                          | BUZÓN ELECTRÓNICO             | TRAZABILIDAD    | CONSULTA TÉCNICA     | PROCESOS BANCARIOS                                                                                                    |
|                                                                                                    |                                                                                                    |                                                 |                               |                 |                      |                                                                                                    |
| IRA INICIAR EL REGISTRO DE LA SOI                                                                                                    | LICITUD, VERIFIQUE LOS DA                                                                             | ATOS DE LA PESTAÑA "DATOS DEL SO                | LICITANTE" Y SELECCIONE "GUAF | RDAR FORMATO"   |                      |                                                                                                    |
| Guardar Formato                                                                                                    | Regresar                                                                                              |                                                 |                               |                 |                      |                                                                                                    |
| Datos del Solicitante<br>Datos Del Solicitante<br>DATOS DEL SOLICITAITE                                                                                                    | Regresar                                                                                              | Wimero de Pocumento:                            | 20504233104                   |                 |                      |                                                                                                    |
| Suardar Formato Transmitiv<br>Datos del Solicitante<br>DATOS DEL SOLICITAITE<br>Tipo de Documento:<br>Apellido z ulembres:                                                                                                    | Regresar<br>RUC                                                                                       | llúmero de Documento:<br>7                      | 20504233104                   |                 |                      |                                                                                                    |
| Suardar Formato Transmitu<br>Datos del Solicitante<br>DATOS DEL SOLICITAIITE<br>Tipo de Documento:<br>Apelidos y llombres:<br>Departamento:                                                                                       | Regresar<br>RUC<br>JUAN PEREZ SANCHE:<br>LUMA                                                         | Húmero de Documento:<br>Z                       | 20504233104                   |                 |                      |                                                                                                    |
| Suardar Formato<br>Datos del Solicitante<br>DATOS DEL SOLICITAITE<br>Tipo de Documento:<br>Apellidos y Hombres:<br>Departamento:<br>Provincia:                                                                                    | Regresar<br>RUC<br>JUAN PEREZ SANCHEJ<br>LIMA<br>LIMA                                                 | Número de Documento:<br>Z                       | 20504233104                   | _               |                      |                                                                                                    |
| Suardar Formato Transmitr<br>Datos del Solicitante<br>DATOS DEL SOLICITAIITE<br>Tipo de Documento:<br>Apellido y Hombres:<br>Departamento:<br>Provincia:<br>Distrito:                                                             | Regresar<br>RUC<br>JUAN PEREZ SANCHE,<br>LIMA<br>BARRANCO                                             | Húmero de Documento:<br>IZ                      | 20504233104                   |                 |                      |                                                                                                    |
| Suardar Formato Fransmitiv<br>Datos del Solicitante<br>DATOS DEL SOLICITAIITE<br>Tipo de Documento:<br>Apellidos y llombres:<br>Departamento:<br>Provincia:<br>Distrito:<br>Distrito:                                             | Regresar<br>RUC<br>JUAN PEREZ SANCHEZ<br>LIMA<br>LIMA<br>BARRANCO<br>AV. Bolognesi 573 Ber            | Húmero de Dosumento:<br>:Z                      | 20504233104                   |                 |                      |                                                                                                    |
| Suardar Formato<br>Datos del Solicitante<br>DATOS DEL SOLICITAITE<br>Tipo de Documento:<br>Apellidos y llombres:<br>Departamento:<br>Provincia:<br>Distrito:<br>Domicilio Legal o Dirección:<br>Referencia:                       | Regresar<br>RUC<br>JUAN PEREZ SANCHEJ<br>LIMA<br>LIMA<br>BARRANCO<br>AV. Bolognesi 573 Barr           | Número de Documento:<br>:Z                      | 20504233104                   |                 |                      |                                                                                                    |
| Suardar Formato Transmitr<br>Datos del Solicitante<br>DATOS DEL SOLICITAITE<br>Tipo de Documento:<br>Apelidos y llombres:<br>Departamento:<br>Provincia:<br>Distrito:<br>Domicilio Legal o Dirección:<br>Referencia:<br>Teléfono: | Regresar<br>RUC<br>JUAN PEREZ SANCHEZ<br>LIMA<br>LIMA<br>BARRANCO<br>AV. Bolognesi 573 Barr<br>777777 | Húmero de Documento:<br>:Z<br>Yanco<br>Cetular: | 20504233104                   |                 | Fax:                 | 55555                                                                                                    |

Al **Guardar Formato** se presenta en el área superior unos **Mensajes**, los cuales indican qué información faltaría llenar para que una vez completados se muestre activo el botón **Transmitr**.

| Mensajes                                                                                        |  |
|-------------------------------------------------------------------------------------------------|--|
| La información ha sido grabada con éxito.<br>Adjuntar por lo menos la Documentación Obligatoria |  |
|                                                                                                 |  |

Asimismo, se genera un Número de Solicitud, la Fecha de Registro y la Fecha de Actualización.

| Número de Solicitud: | 2010002449 | Fecha de Registro: | 07/12/2010 11:26:30 | Fecha de Actualización: | 07/12/2010 11:26:30 |
|----------------------|------------|--------------------|---------------------|-------------------------|---------------------|
|                      |            |                    |                     |                         |                     |

Y, además se muestran pestañas en donde se consigna o selecciona aquella información requerida para este Formato.

| Fecha de Actualización: 09/12/2010 08:13 | Versión: 1.0.0 | MU-MTC-01-FM |
|------------------------------------------|----------------|--------------|
| Preparación: Control de Calidad/my.      | Página 9 de 42 | MINCETUR     |

Asunto: Ventanilla Única de Comercio Exterior

Ámbito: Público

| Ventanilla Única de Comercio Exterior                                                                                 |                            |                                                    | Un sóli                        | o punto de acces | so para tus operacio | <u>JUAN PEREZ SANCHEZ</u> <u>Sairs</u><br>nes de comercio exterior |
|----------------------------------------------------------------------------------------------------|----------------------------|----------------------------------------------------|--------------------------------|------------------|----------------------|--------------------------------------------------------------------|
| Peru                                                                                                    | SUCE DOC                   | UMENTOS RESOLUTIVOS                                | BUZÓN ELECTRÓNICO              | TRAZABILIDAD     | CONSULTA TÉCNICA     | PROCESOS BANCARIOS                                                 |
| MTC002 - Inscripción en<br>Mensjos<br>La información ha sido prebada con éxi<br>adjuntar por lo menos la Documentació | el registro de cas         | sa comercializadoras                               | s de Equipos y Apara           | atos de Teleco   | omunicaciones (Tl    | UPA: DGCC-33)                                                      |
| SOLICITUD                                                                                                    | *********                  |                                                    |                                |                  |                      |                                                                    |
| Ikimero de Solicitud: 2010002449<br>Transmitir Regresar<br>Datos del Solicitante<br>DATOS DEL SOLICITAIITE            | Fecha de Registro:         | 07/12/2010 11:26:30 Fecha de A<br>uisitos Adjuntos | etualización: 07/12/2010 11:28 | 3.30             |                      |                                                                    |
| Tipo de Documento:                                                                                                    | RUC                        | Número de Documento:                               | 20504233104                    |                  |                      |                                                                    |
| Apellidos y Nombres:                                                                                                  | JUAN PEREZ SANCHEZ         |                                                    |                                |                  |                      |                                                                    |
| pepartamento:<br>Provincia:                                                                                           | LIMA                       |                                                    |                                |                  |                      |                                                                    |
| Distrito:                                                                                                    | BARRANCO                   |                                                    |                                |                  |                      |                                                                    |
| Domicilio Legal o Dirección:<br>Referencia:                                                                           | Av. Bolognesi 573 Barranco | )                                                  |                                |                  |                      |                                                                    |
| Teléfono:                                                                                                    | 777777                     | Celular:                                           |                                | F                | ax:                  | 555555                                                             |
| Correo Electrónico:                                                                                                   | consultas@mundointercom.   | com                                                |                                |                  |                      |                                                                    |
|                                                                                                    |                            |                                                    |                                |                  |                      |                                                                    |

#### III.1.2. Detalle

Siendo Persona Natural para la pestaña Detalle el único dato solicitado es el Tipo de Trámite, que se muestra por defecto al seleccionar el Formato en cuya descripción se indica este dato.

| Ventanila Única de Comercio Exterior                                                                               |                                                  |                                |                     |                      | <u>-JUAN PEREZ SANCHEZ</u> Salir.≱ |
|----------------------------------------------------------------------------------------------------|--------------------------------------------------|--------------------------------|---------------------|----------------------|------------------------------------|
| Parú                                                                                                    |                                                  | Un sólo                        | o punto de acces    | so para tus operacio | nes de comercio exterior           |
| Peru                                                                                                    | SUCE DOCUMENTOS RESOLUTIVOS                      | BUZÓN ELECTRÓNICO              | TRAZABILIDAD        | CONSULTA TÉCNICA     | PROCESOS BANCARIOS                 |
| Mensajes<br>La información ha sido grabada con éxito.<br>Adjuntar por lo menos la Documentación Oblig<br>SOLICITUD | storia                                           |                                |                     |                      |                                    |
| Ikimero de Solicitud: 2010002449 Fe<br>Transmitir Regresar<br>Datos del Solicitante Deta                           | cha de Registro: 07/12/2010.11:26:30 Fecha de A  | ctualización: 07/12/2010 11:26 | \$30                |                      |                                    |
| Tipo de Trámite: NSC                                                                                               | RIPCION EN EL REGISTRO DE CASAS COMERCIALIZADORA | S DE EQUIPOS Y APARATOS DE TE  | ELECOMUNICACIONES 0 | ŋ                    |                                    |
|                                                                                                    |                                                  |                                |                     |                      |                                    |

| Fecha de Actualización: 09/12/2010 08:13 | Versión: 1.0.0  | MU-MTC-01-FM |
|------------------------------------------|-----------------|--------------|
| Preparación: Control de Calidad/my.      | Página 10 de 42 | MINCETUR     |

| Producto: Manual de Usuario V | /UCE-MTC |
|-------------------------------|----------|
|-------------------------------|----------|

Asunto: Ventanilla Única de Comercio Exterior

Ámbito: Público

#### III.1.3. Requisitos Adjuntos

Al ser el Usuario es Persona Natural deberá adjuntar sólo el archivo con su DNI.

| Ventanilla Única de O                            | omercio Exterior                                                                                                    | Un sólo                           | punto de acceso | para tus operacione | <u>UJAN FEREZ SANCHEZ</u> <u>Salr.»</u><br>es de comercio exterior |  |  |
|--------------------------------------------------|----------------------------------------------------------------------------------------------------|-----------------------------------|-----------------|---------------------|--------------------------------------------------------------------|--|--|
|                                                  | Perú SUCE DOCUMENTOS RESOLUTIV                                                                                                    | OS BUZÓN ELECTRÓNICO              | TRAZABILIDAD    | CONSULTA TÉCNICA    | PROCESOS BANCARIOS                                                 |  |  |
| MTC002 - Inse<br>Mensajes                        | SUCE         DOCUMENTOS RESOLUTIVOS         BUZON ELECTRONICO         TRAZABILIDAD         CONSULTA TECNICA         PROCESOS BANCARIOS           MTC002 - Inscripción en el registro de casa comercializadoras de Equipos y Aparatos de Telecomunicaciones (TUPA: DGCC-33)         Inscripción         Inscripción         Inscripci         Inscripción         Inscripción |                                   |                 |                     |                                                                    |  |  |
| La información ha sido<br>Adjuntar por lo menos  | grabada con éxito.<br>la Documentación Obligatoria                                                                                                    |                                   |                 |                     |                                                                    |  |  |
| SOLICITUD                                        |                                                                                                    |                                   |                 |                     |                                                                    |  |  |
| Número de Solicitud:                             | 2010002449 Fecha de Registro: 07/12/2010.11:26:30 Fecha                                                                                                    | de Actualización: 07/12/2010 11:2 | 6:30            |                     |                                                                    |  |  |
| Transmitir Regre<br>Datos del So<br>DOCUMENTOS A | sar<br>citante Detaile Requisitos Adjuntos                                                                                                    |                                   |                 |                     |                                                                    |  |  |
| OBLIGATORIO                                      | DESCRIPCIÓN                                                                                                    |                                   |                 |                     | ADJUNTOS                                                           |  |  |
| si                                               | DN                                                                                                    |                                   |                 |                     | 0                                                                  |  |  |
| No                                               | Copia del testimonio de constitucion social de empresa                                                                                                    |                                   |                 |                     | 0                                                                  |  |  |
| No                                               | No         Inscripcion en resistros publicos del testinonio         0                                                                                                    |                                   |                 |                     |                                                                    |  |  |
| No                                               | No         Poder vigente del representante legal inscrito en registros publicos         O                                                                                                    |                                   |                 |                     |                                                                    |  |  |
| No                                               | DNI representante legal                                                                                                    |                                   |                 |                     | 0                                                                  |  |  |
| No                                               | Otros                                                                                                    |                                   |                 |                     | 0                                                                  |  |  |
|                                                  |                                                                                                    |                                   |                 |                     | -                                                                  |  |  |

A continuación, se explica el procedimiento para la Carga de Archivos:

Dar clic sobre la descripción del documento a adjuntar

| Fecha de Actualización: 09/12/2010 08:13 | Versión: 1.0.0  | MU-MTC-01-FM |
|------------------------------------------|-----------------|--------------|
| Preparación: Control de Calidad/my.      | Página 11 de 42 | MINCETUR     |

Asunto: Ventanilla Única de Comercio Exterior

Ámbito: Público

| entanilla Única de                                                                       | Comercio Extenor                                                                                                    | <u>JUAN PEREZ SANCHEZ</u> Sair         |
|------------------------------------------------------------------------------------------|----------------------------------------------------------------------------------------------------|----------------------------------------|
|                                                                                          | Perú SUCE DOCUMENTOS RESOLUTIVOS BUZÓN ELECTRÓNICO TRAZABILIDAD CONSULTA TÉCNICA                                                                                                    | A PROCESOS BANCARIOS                   |
| FC002 - Ins<br>nsajes<br>ntar por lo meno<br>LICITUD                                     | icripción en el registro de casa comercializadoras de Equipos y Aparatos de Telecomunicaciones (                                                                                                    | FUPA: DGCC-33)                         |
| iransmitir Regr<br>Datos del So                                                          | 2010002458 Fecha de Registro: 09/12/2010 17:41:53 Fecha de Actualización: 09/12/2010 17:41:50 esar blicitante Detalle Requisitos Adjuntos                                                                                                    |                                        |
| iansmitir Regr<br>Datos del So<br>DOCUMENTOS A                                           | 2010002456       Fecha de Registro:       09/12/2010 17:41:53       Fecha de Actualización:       09/12/2010 17:41:50         esar       olicitante       Detalle       Requisitos Adjuntos         \ADJUITAR       \ADJUITAR                                                                                                    |                                        |
| Transmitir Regr<br>Datos del So<br>DOCUMENTOS A<br>OBLIGATORIO                           | 2010002456     Fecha de Registro:     09/12/2010 17:41:53     Fecha de Actualización:     09/12/2010 17:41:50       resar     olicitante     Detaile     Requisitos Adjuntos                                                                                                    | ADJUNTOS                               |
| ransmitir Regr<br>Datos del So<br>Documentos A<br>OBLIGATORIO<br>Si                      | 2010002456     Fecha de Registro:     09/12/2010 17:41:53     Fecha de Actualización:     09/12/2010 17:41:50       resar       olicitante     Detalle     Requisitos Adjuntos                                                                                                    | ADJUNTOS<br>0                          |
| ransmitir Regr<br>Datos del So<br>Documentos A<br>OBLIGATORIO<br>Si<br>No                | 2010002456       Fecha de Registro:       09/12/2010 17:41:53       Fecha de Actualización:       09/12/2010 17:41:50         resar         International de Constitución actual de engresa                                                                                                    | ADJUNTOS<br>0<br>0                     |
| iransmitti Regr<br>Datos del So<br>DOCUMENTOS A<br>OBLIGATORIO<br>Si<br>No<br>No         | 2010002456       Fecha de Registro:       09/12/2010 17:41:53       Fecha de Actualización:       09/12/2010 17:41:50         resar         Dicitante       Detalle       Requisitos Adjuntos         Adjunta         DESCRIPCIÓN         Copa del testimonio de constitucion social de empresa         hacriación en realistros publicos del testimonio       Descripción                                                                                                    | ADJUNTOS<br>0<br>0<br>0                |
| iransmitti Regr<br>Datos del So<br>Documentos A<br>OBLIGATORIO<br>Si<br>No<br>No<br>No   | 2010002456       Fecha de Registro:       09/12/2010 17:41:53       Fecha de Actualización:       09/12/2010 17:41:50         E637       plicitante       Detalle       Requisitos Adjuntos         A ADJUITAR       DESCRIPCIÓN       DESCRIPCIÓN         DNI       Copia del testimonio de constitucion social de emoresa       Inscrincion en realstros publicos         Inscrincion en realstros publicos       Deder viaente del representante leval inscrito en realstros publicos                                       | ADJUNTOS<br>0<br>0<br>0<br>0           |
| Transmitir Regr<br>Datos del So<br>Documentos A<br>OBLIGATORIO<br>Si :<br>No<br>No<br>No | 2010002456       Fecha de Registro:       09/12/2010 17:41:53       Fecha de Actualización:       09/12/2010 17:41:50         E637       olicitante       Detalle       Requisitos Adjuntos         ADJUITAR       DESCRIPCIÓN       DESCRIPCIÓN         DBI       Cosis del testimonio de constitucion social de emeresa         Inscripcion en realistros sublicos del testimonio       Eoder vigente del representante legal inserto en realistros publicos         Dèli representante legal       Deli representante legal | ADJUNTOS<br>0<br>0<br>0<br>0<br>0<br>0 |

Estando en la pantalla Adjunto dar clic en Examinar...

| Adjunto                                                           |  |
|-------------------------------------------------------------------|--|
|                                                                   |  |
| DH                                                                |  |
| Correct Atability Elliminary Correct                              |  |
| Seleccionar los Documentos a Adiuntar (Máximo 10 MB por archivo): |  |
| Archivos *,jpg, *,gif, *,pdf, *,doc                               |  |
| Examinar                                                          |  |
|                                                                   |  |
| NOMBRE ARCHIVO                                                    |  |
| No hay informacion a mostrar.                                     |  |
|                                                                   |  |
|                                                                   |  |
|                                                                   |  |
|                                                                   |  |
|                                                                   |  |
|                                                                   |  |
|                                                                   |  |
|                                                                   |  |
|                                                                   |  |
|                                                                   |  |
|                                                                   |  |
|                                                                   |  |
|                                                                   |  |

- Ubicar el Archivo y ubicar el cursor sobre éste
- Dar clic en Abrir

| Fecha de Actualización: 09/12/2010 08:13 | Versión: 1.0.0  | MU-MTC-01-FM |
|------------------------------------------|-----------------|--------------|
| Preparación: Control de Calidad/my.      | Página 12 de 42 | MINCETUR     |

## Asunto: Ventanilla Única de Comercio Exterior

Ámbito: Público

| Carga de archi                                                            | vos                                                                               |                                                                                                    |                                                                       | ? 🛛               |           |
|---------------------------------------------------------------------------|-----------------------------------------------------------------------------------|----------------------------------------------------------------------------------------------------|-----------------------------------------------------------------------|-------------------|-----------|
| Buscar en:                                                                | C002                                                                              | !                                                                                                    | 💌 G 🤌 📂 🛙                                                             | -                 |           |
| Documentos<br>recientes<br>Escritorio<br>Mis documentos<br>Mis documentos | 1. DNI     2. Copia c     2. Copia c     3. Inscript     4. Poder \     5. DNI Re | del testimonio de Constitución<br>ción en registros públicos del<br>rigente del representante leg<br>presentante Legal | Social de Empresa<br>testimonio<br>Jal inscrito en tregistros público | 5                 | Examinar_ |
| Mis sitios de red                                                         | Nombre:<br>Tipo:                                                                  | 1. DNI<br>Todos los archivos                                                                                           | <u> </u>                                                              | Abrir<br>Cancelar |           |
|                                                                           |                                                                                   |                                                                                                    |                                                                       |                   |           |

Dar clic en Cargar Archivo

| Adjunto                                                           | × |
|-------------------------------------------------------------------|---|
|                                                                   |   |
| DH                                                                |   |
| Carnar Archivo Eliminar Cerrar                                    |   |
| Seleccionar los Documentos a Adjuntar (Máximo 10 MB por archivo): |   |
| Archivos*jpg,*gif,*pdf,*doc                                       |   |
|                                                                   |   |
| NOMBRE ARCHIVO                                                    |   |
| No hay informacion a mostrar.                                     |   |
|                                                                   |   |
|                                                                   |   |
|                                                                   |   |
|                                                                   |   |
|                                                                   |   |
|                                                                   |   |
|                                                                   |   |
|                                                                   |   |
|                                                                   |   |
|                                                                   |   |
|                                                                   |   |

Realizar el mismo procedimiento para la carga de los demás Archivos.

| Fecha de Actualización: 09/12/2010 08:13 | Versión: 1.0.0  | MU-MTC-01-FM |
|------------------------------------------|-----------------|--------------|
| Preparación: Control de Calidad/my.      | Página 13 de 42 | MINCETUR     |

Asunto: Ventanilla Única de Comercio Exterior

Ámbito: Público

| Adjunto                                                                                             |                   |                      |         |
|----------------------------------------------------------------------------------------------------|-------------------|----------------------|---------|
| Mensajes                                                                                            |                   |                      |         |
| La información ha sido grabada con éxito.                                                           |                   |                      |         |
|                                                                                                    |                   |                      |         |
| DHI                                                                                                 |                   |                      |         |
| Cargar Archivo Eliminar Cerrar<br>Seleccionar los Documentos a Adjuntar (Máximo 10 MB por archivo); |                   |                      |         |
| Archivos *.jpg, *.gif, *.pdf, *.doc                                                                 |                   |                      | 1       |
|                                                                                                    |                   | Examinar             | J       |
|                                                                                                    | Filas 1 - 1 de 1. | Página <u>1</u> de 1 | H 4 P H |
| NOMBRE ARCHIVO                                                                                      |                   |                      |         |
| (Reg-1) 1. DNI.txt                                                                                  |                   |                      |         |
|                                                                                                    |                   |                      |         |
|                                                                                                    |                   |                      |         |
|                                                                                                    |                   |                      |         |
|                                                                                                    |                   |                      |         |
|                                                                                                    |                   |                      |         |
|                                                                                                    |                   |                      |         |
|                                                                                                    |                   |                      |         |

En este caso, siendo obligatorio el adjuntar un solo documento la información ya puede ser transmitida.

| entanilla Única de                                                                  | Comercio Exterior                                                                                                    |                                                              | un cál                                                | e evete de seco |                  | JUAN PEREZ SANCHEZ Sa                  |
|-------------------------------------------------------------------------------------|----------------------------------------------------------------------------------------------------|--------------------------------------------------------------|-------------------------------------------------------|-----------------|------------------|----------------------------------------|
|                                                                                     | Perú SUCE                                                                                                    | DOCUMENTOS RESOLUTIVOS                                       | BUZÓN ELECTRÓNICO                                     | TRAZABILIDAD    | CONSULTA TÉCNICA | PROCESOS BANCARIOS                     |
| TCOO2 - Inso<br>>LICITUD<br>ero de Solicitud:                                       | <b>cripción en el registro d</b><br>2010002449 Fecha de Regis                                                                                                    | e casa comercializadora<br>tro: 07/12201011128:30 Fecha de / | s de Equipos y Apar<br>Actualización: 07/12/2010 11:2 | atos de Teleco  | omunicaciones (T | UPA: DGCC-33)                          |
| Datos del So                                                                        | esar<br>licitante Detalle                                                                                                    | Requisitos Adjuntos                                          |                                                       |                 |                  |                                        |
| Datos del So<br>Documentos A                                                        | esar<br>licitante Detalle<br>ADJUIITAR                                                                                                    | Requisitos Adjuntos                                          |                                                       |                 |                  |                                        |
| Datos del So<br>Documentos A<br>OBLIGATORIO                                         | essar<br>likitante Detalle<br>AdJUIITAR<br>DESCRIPCIÓN                                                                                                    | Requisitos Adjuntos                                          |                                                       |                 |                  | ADJUNTOS                               |
| Datos del So<br>Documentos A<br>OBLIGATORIO<br>Si                                   | essar<br>licitante Detalle<br>ADJUIITAR<br>DESCRIPCIÓN<br>DEM                                                                                                    | Requisitos Adjuntos                                          |                                                       |                 |                  | ADJUNTOS<br>1                          |
| Datos del So<br>Documentos A<br>OBLIGATORIO<br>Si<br>No                             | essar<br>licitante Detalle<br>ADJUIITAR<br>DESCRIPCIÓN<br>Dell<br>Coeia del testimorio de constitucion acci                                                                                              | Requisitos Adjuntos                                          |                                                       |                 |                  | ADJUNTOS<br>1<br>0                     |
| Datos del So<br>Datos del So<br>DOCUMENTOS A<br>OBLIGATORIO<br>Si<br>No<br>No       | essar<br>licitante Detalle<br>ADJUIITAR<br>DESCRIPCIÓN<br>CAL<br>Coala del testimoria de constitucion soci<br>inscriecion en registros publicos del testi                                                | Requisitos Adjuntos                                          |                                                       |                 |                  | ADJUNTOS<br>1<br>0<br>0                |
| Datos del Sc<br>Datos del Sc<br>Documentos A<br>OBLIGATORIO<br>Si<br>No<br>No<br>No | essar<br>licitante Detalle<br>ADJUIITAR<br>DESCRIPCIÓN<br>Cell<br>Ceale del testimorio de constitucion soci<br>inscriscion en registros publicos del testi<br>Poder viaente del resressentante legal ins | Requisitos Adjuntos                                          |                                                       |                 |                  | ADJUNTOS<br>1<br>0<br>0<br>0           |
| Datos del se<br>Documentos A<br>OBLIGATORIO<br>Si<br>No<br>No<br>No<br>No           | Incitante Detalle ADJUIITAR DESCRIPCIÓN CMI Conia del testimonia de constitucion socia Inscripcion en reaistros publicos del testi Poder visante del representante legal Ins DMI representante legal     | Requisitos Adjuntos                                          |                                                       |                 |                  | ADJUNTOS<br>1<br>0<br>0<br>0<br>0<br>0 |

## Regresar

| Fecha de Actualización: 09/12/2010 08:13 | Versión: 1.0.0  | MU-MTC-01-FM |
|------------------------------------------|-----------------|--------------|
| Preparación: Control de Calidad/my.      | Página 14 de 42 | MINCETUR     |

Asunto: Ventanilla Única de Comercio Exterior

Ámbito: Público

Si se da clic en , cuando la Solicitud aún no ha sido transmitida a la Entidad la encontraremos en la pestaña **Borradores**. Al dar clic sobre el número de la **SOLICITUD** <u>2010002449</u> se puede visualizar y/o modificar los datos.

| Ventanila Unica de Comercio Exterior<br>VUECEE<br>Un sólo punto de acceso para tus operaciones de comercio exterior.               |           |         |                        |                   |                 |                                                 |                                              |  |
|----------------------------------------------------------------------------------------------------|-----------|---------|------------------------|-------------------|-----------------|-------------------------------------------------|----------------------------------------------|--|
|                                                                                                    | Perú      | s       | DOCUMENTOS RESOLUTIVOS | BUZÓN ELECTRÓNICO | TRAZABILIDAD    | CONSULTA TÉCNICA                                | PROCESOS BANCARIOS                           |  |
| Solicitud Única de Comercio Exterior - SUCE<br>Nueva Solicitud Seleccione una Entidad: TODOS Solicitud: SuCE: Estado: TODOS Buscar |           |         |                        |                   |                 |                                                 |                                              |  |
| SUCEs                                                                                                    | Borradore | :5      |                        |                   |                 |                                                 |                                              |  |
| SUCES                                                                                                    | Borradore | 5       |                        |                   |                 | Filas 1 - 1 de 1. Páq                           | jina 1 de 1 M 4 D M                          |  |
| SUCES<br>Entidad \$                                                                                                    | Borradore | FORMATO | NOMBRE                 | ESTADO            | SOLICITUD TRAZA | Filas 1 - 1 de 1. Pár<br>BILIDAD FECHA REGISTRO | aina 1 de 1 M 4 D M<br>D FECHA ACTUALIZACIÓN |  |

Para que la información 'viaje' a la Entidad se da clic en  $${$\operatorname{Transmitir}$}$$  .

| ntanilla Única de Comercio Exterio                                                                                                    | or .                                                                                                    |                                                                                                  |                                               |                 |                      | JUAN PEREZ SANCHEZ SI |
|----------------------------------------------------------------------------------------------------|----------------------------------------------------------------------------------------------------|--------------------------------------------------------------------------------------------------|-----------------------------------------------|-----------------|----------------------|-----------------------|
|                                                                                                    |                                                                                                    | "                                                                                                | Un sól                                        | o punto de acce | so para tus operacio | nes de comercio exter |
| Peru                                                                                                    | SUCE DO                                                                                                    | CUMENTOS RESOLUTIVOS                                                                             | BUZÓN ELECTRÓNICO                             | TRAZABILIDAD    | CONSULTA TÉCNICA     | PROCESOS BANCARIOS    |
|                                                                                                    |                                                                                                    |                                                                                                  |                                               |                 |                      |                       |
|                                                                                                    |                                                                                                    |                                                                                                  |                                               |                 |                      |                       |
| C002 - Inscripción e                                                                                                    | n el registro de ca                                                                                                    | asa comercializadora                                                                             | s de Equipos y Apar                           | atos de Teleco  | omunicaciones (TI    | JPA: DGCC-33)         |
| · · · ·                                                                                                    |                                                                                                    |                                                                                                  |                                               |                 | ,                    |                       |
|                                                                                                    |                                                                                                    |                                                                                                  |                                               |                 |                      |                       |
| LICITUD                                                                                                    |                                                                                                    |                                                                                                  |                                               |                 |                      |                       |
| JCHOD                                                                                                    |                                                                                                    |                                                                                                  |                                               |                 |                      |                       |
|                                                                                                    |                                                                                                    |                                                                                                  |                                               |                 |                      |                       |
|                                                                                                    |                                                                                                    |                                                                                                  |                                               |                 |                      |                       |
| ro de Solicitud: 2010002449                                                                                                    | Fecha de Registro:                                                                                                    | 07/12/2010 11:26:30 Fecha de /                                                                   | Actualización: 10/12/2010 09:5                | 6:28            |                      |                       |
| ro de Solicitud: 201000244                                                                                                    | Fecha de Registro:                                                                                                    | 07/12/2010 11:26:30 Fecha de /                                                                   | Actualización: 10/12/2010 09:5                | 6:28            |                      |                       |
| ro de Solicitud: 2010002445                                                                                                    | Fecha de Registro:                                                                                                    | 07/12/2010 11:26:30 Fecha de /                                                                   | Actualización: 10/12/2010 09:5                | 6:28            |                      |                       |
| ro de Solicitud: 201000244:<br>ansmitir Regresar                                                                                                    | 9 Fecha de Registro:                                                                                                   | 07/12/2010 11:26:30 Fecha de /                                                                   | Actualización: 10/12/2010 09:5                | 6:28            |                      |                       |
| ro de Solicitud: 201000244                                                                                                    | Fecha de Registro:                                                                                                    | 07/12/2010 11:26:30 Fecha de /                                                                   | Actualización: 10/12/2010 09:5                | 6.28            |                      |                       |
| ro de Solicitud: 201000244<br>ansmitin Regresar<br>Datos del Solicitante                                                                                                    | 9 Fecha de Registro:<br>Detalle Re                                                                                     | 07/12/2010.11:26:30 Fecha de /                                                                   | Actualización: 10/12/2010 08:5                | 6.28            |                      |                       |
| ro de Solicitud: 2010002441<br>ansmitin Regresar<br>Datos del Solicitante                                                                                                    | 9 Fecha de Registro:<br>Detalle Re                                                                                     | 07/12/2010 11:26:30 Fecha de /                                                                   | Actualización: 10/12/2010 08:5                | 6:28            |                      |                       |
| ro de Solicitud: 201000244<br>ansmilin: Regresar<br>Datos del Solicitante                                                                                                    | 3 Fecha de Registro:<br>Detalle Re                                                                                     | 07/12/2010 11:28:30 Fecha de /                                                                   | Actualización: 10/12/2010 08:5                | 6.28            |                      |                       |
| ro de Solicitud: 201000244<br>ansmitir Regresar<br>Datos del Solicitante<br>DATOS DEL SOLICITAIITE                                                                                                    | 9 Fecha de Registro:<br>Detalle Re                                                                                     | 07/12/2010 11:28:30 Fecha de /                                                                   | Actualización: 10/12/2010 09:5                | 6.28            |                      |                       |
| ro de Solicitud: 201000244<br>ansmiti: Regresar<br>Datos del Solicitante<br>DATOS DEL SOLICITAITE<br>Tipo de Documento:                                                                                                    | 9 Fecha de Registro:<br>Detalle Re                                                                                     | 07/12/2010 11:28:30 Fecha de /<br>equisitos Adjuntos<br>Número de Documento:                     | Aetualizaeión: 10/12/2010 09:5                | 6.28            |                      |                       |
| ro de Solicitud: 201000244<br>ansmilli: Regresar<br>Datos del Solicitante<br>DATOS DEL SOLICITAIITE<br>Tipo de Documento:<br>Apellidos y llombres:                                                                                                    | 9 Fecha de Registro:<br>Detalle Re<br>RUC<br>JUAN PEREZ SANCHEZ                                                        | 07/12/2010 11:28:30 Fecha de /<br>equisitos Adjuntos                                             | Actualización: 10/12/2010 08:5<br>20504233104 | 6.28            |                      |                       |
| ro de Solicitud: 201000244<br>ansmitu: Regresar<br>Datos del Solicitante<br>DATOS DEL SOLICITAIITE<br>Tipo de Documento:<br>Apellidos y llombres:<br>Departamento:                                                                                     | Fecha de Registro: Detalle RUC JUAN PEREZ SANCHEZ LIMA                                                                 | equisitos Adjuntos                                                                               | Actualización: 10/12/2010 09:5                | 6.28            |                      |                       |
| ro de Solicitud: 201000244<br>ansmithe Regresar<br>Datos del Solicitante<br>DATOS DEL SOLICITANTE<br>Tipo de Documento:<br>Apellidos y Hombres:<br>Departamento:<br>Provincia:                                                                         | Fecha de Registro:                                                                                                    | 07/12/2010 11:26:30 Fecha de /<br>equisitos Adjuntos                                             | Actualización: 10/12/2010 08:5                | 6.28            |                      |                       |
| ro de Solicitud: 201000244<br>ansmili: Regresar<br>Datos del Solicitante<br>DATOS DEL SOLICITANTE<br>Tipo de Documento:<br>Apellidos y llombres:<br>Departamento:<br>Provincia:<br>Diotrito:                                                           | Fecha de Registro: Detalle Rd RUC JUAN PEREZ SANCHEZ LIMA BARRANCO                                                     | equisitos Adjuntos<br>Hůmero de Documento:                                                       | Actualización: 10/12/2010 08:5<br>20504233104 | 6.28            |                      |                       |
| ro de Solicitud: 201000244<br>ansmiti: Regresar<br>Datos del Solicitante<br>DATOS DEL SOLICITAIITE<br>Tipo de Documento:<br>Apelidos y llombres:<br>Departamento:<br>Provincia:<br>Distrac:<br>Distrac:                                                | Fecha de Registro:     Detalle     Ru     JUAN PEREZ SANCHEZ     LIMA     LIMA     BARRANCO     Av Brioneni 573 Barrar | 07/12/2010 11:28:30 Fecha de /<br>equisitos Adjuntos                                             | Actualización: 10/12/2010 09:5                | 6.28            |                      |                       |
| ro de Solicitud: 201000244<br>ansmith: Regresar<br>Datos del Solicitante<br>DATOS DEL SOLICITANITE<br>Tipo de Documento:<br>Apellidos y llombres:<br>Departamento:<br>Provincia:<br>Distrito:<br>Domikilo Legal o Dirección:                           | Pecha de Registro: Detalle Re RUC JUAN PEREZ SANCHEZ LIMA LIMA BARRANCO AV. Bolognesi 573 Barran                       | 07/12/2010 11:26:30 Fecha de /<br>equisitos Adjuntos<br>Ilúmero de Documento:                    | Aetualización: 10/12/2010 08:5                | 6.28            |                      |                       |
| ro de Solicitud: 201000244<br>ansmiti: Regresar<br>Datos del Solicitante<br>DATOS DEL SOLICITAIITE<br>Tipo de Documento:<br>Apellidos y llombres:<br>Departamento:<br>Provincia:<br>Disrito:<br>Disrito:<br>Referencia:                                | Pecha de Registro:<br>Detalle Re<br>JUAN PEREZ SANCHEZ<br>LIMA<br>BARRANCO<br>Av. Bolognesi 573 Barran                 | equisitos Adjuntos Ilúmero de Documento:                                                         | Actualización: 10/12/2010 09:5                | 6.28            |                      |                       |
| ro de Solicitud: 201000244<br>ansmilli Regresar<br>Datos del Solicitante<br>DATOS DEL SOLICITAIITE<br>Tipo de Documento:<br>Apellidos y liombres:<br>Departamento:<br>Provincia:<br>Distrito:<br>Domicilio Legal o Dirección: Referencia:<br>Teléfono: | Pecha de Registro:<br>Detalle R<br>JUAN PEREZ SANCHEZ<br>LIMA<br>BARRANCO<br>AV. Bolognesi 573 Barran<br>777777        | 07/12/2010 11:26:30 Fecha de /<br>equisitos Adjuntos<br>Ilúmero de Documento:<br>100<br>Celular: | Actualización: 10/12/2010 08:5                | 6.28            | Faxe                 | 555555                |

| Fecha de Actualización: 09/12/2010 08:13 | Versión: 1.0.0  | MU-MTC-01-FM |
|------------------------------------------|-----------------|--------------|
| Preparación: Control de Calidad/my.      | Página 15 de 42 | MINCETUR     |

Producto: Manual de Usuario VUCE-MTC Asunto: Ventanilla Única de Comercio Exterior Ámbito: Público

Transmitida la Solicitud los campos con la información registrada se mostrarán bloqueados, por ende no puede ser modificada.

| Ventanilla Única de Comercio Exterior                                                                                                    |                                                                 |                                                                                | Un sól               | o punto de acces | o para tus operacion | <u>ULAN PEREZ SANCHEZ</u> <u>Saira</u><br>nes de comercio exterior |
|----------------------------------------------------------------------------------------------------|-----------------------------------------------------------------|--------------------------------------------------------------------------------|----------------------|------------------|----------------------|--------------------------------------------------------------------|
| Perú                                                                                                    | SUCE DOC                                                        | UMENTOS RESOLUTIVOS                                                            | BUZÓN ELECTRÓNICO    | TRAZABILIDAD     | CONSULTA TÉCNICA     | PROCESOS BANCARIOS                                                 |
|                                                                                                    | 3000 000                                                        | UMENTOS RESCENTIOS                                                             | DOZON ELECTRONICO    | TRALADICIDAD     | CONSULTATEONICA      | PROCESOS DAIVONICIOS                                               |
| MTC002 - Inscripción en<br>Mensies<br>Se transmitió satisfactoriamente la Soli<br>Solicitori<br>Itimero de Solicitud: 2010002449<br>Transmitir Regresar<br>Datos del Solicitante | el registro de ca<br>citud<br>Fecha de Registro:<br>Detalle Rec | Sa comercializadoras<br>07/12/2010 11:28:30<br>Fecha de A<br>quísitos Adjuntos | s de Equipos y Apara | atos de Telecc   | omunicaciones (TU    | JPA: DGCC-33)                                                      |
| DATOS DEL SOLICITANTE                                                                                                    | Di la                                                           | Número de Decomoción                                                           | 20524222404          |                  |                      |                                                                    |
| Apellidos y llombres                                                                                                    | UAN DEREZ SANCHEZ                                               | numero de Documento.                                                           | 20504235104          |                  |                      |                                                                    |
| Departamento:                                                                                                    | I MA                                                            |                                                                                |                      |                  |                      |                                                                    |
| Provincia:                                                                                                    | LIMA                                                            |                                                                                |                      |                  |                      |                                                                    |
| Distrito:                                                                                                    | BARRANCO                                                        |                                                                                |                      |                  |                      |                                                                    |
| Domicilio Legal o Dirección:                                                                                                    | Av. Bolognesi 573 Barranc                                       | 0                                                                              |                      |                  |                      |                                                                    |
| Referencia:                                                                                                    |                                                                 |                                                                                |                      |                  |                      |                                                                    |
| Teléfono:                                                                                                    | 777777                                                          | Celular:                                                                       |                      | F                | ax:                  | 555555                                                             |
| Correo Electrónico:                                                                                                    | consultas@mundointercom                                         | I.COM                                                                          |                      |                  |                      |                                                                    |
|                                                                                                    |                                                                 |                                                                                |                      |                  |                      |                                                                    |

Una vez transmitida la Solicitud la encontraremos en la pestaña SUCEs y ya no en Borradores.

|      | Vertanila Única de Comercio Exterior<br>VUECE<br>Un sólo punto de acceso para tus operaciones de comercio exterior |                        |           |                                                                                                    |                                                  |                   |       |             |       |                      |                    |              |
|------|----------------------------------------------------------------------------------------------------|------------------------|-----------|----------------------------------------------------------------------------------------------------|--------------------------------------------------|-------------------|-------|-------------|-------|----------------------|--------------------|--------------|
|      |                                                                                                    | Peri                   |           | SUCE DOCUMENTOS RESOLUT                                                                                | IVOS BUZĆ                                        | ÓN ELECTRÓN       | ісо т | RAZABILIDAD | CONSI | JLTA TÉCNICA         | PROCESOS           | 6 BANCARIOS  |
| S Nu | olicitud Úni<br>eva Solicitud<br>eleccione una Ent<br>SUCEs                                                        | idad: TODOS<br>Borrado | mercio Ex | <b>«terior - SUCE</b><br>♥ Solicitud: 2010002449 ○                                                     | SUCE:                                            | Estado: 1         | rodos |             | Fila  | Buscar<br>s1-1de1. F | Página <u>1</u> de |              |
|      | ENTIDAD 🗢                                                                                                    | TUPA                   | FORMATO   | NOMBRE                                                                                                 | ESTADO                                           | SOLICITUD         | SUCE  | EXPEDIENTE  | TRAZA | REGISTRO             | DÍAS TRÁMITE       | PLAZO        |
|      | MTC                                                                                                    | DGCC-33                | MTC002    | Inscripción en el registro de casa<br>comercializadoras de Equipos y Aparatos<br>de Telecomunicaciones | PENDIENTE<br>DE<br>RESPUESTA<br>DE LA<br>ENTIDAD | <u>2010002449</u> |       |             | ver   | 07/12/2010<br>11:26  |                    | 10<br>(dias) |
|      |                                                                                                    |                        |           |                                                                                                    |                                                  |                   |       |             |       |                      |                    |              |

| Fecha de Actualización: 09/12/2010 08:13 | Versión: 1.0.0  | MU-MTC-01-FM |
|------------------------------------------|-----------------|--------------|
| Preparación: Control de Calidad/my.      | Página 16 de 42 | MINCETUR     |

Asunto: Ventanilla Única de Comercio Exterior

Ámbito: Público

#### **III.2. PERSONA JURÍDICA**

#### III.2.1. Datos Del Solicitante

Al ser Persona Jurídica, en la pestaña **Datos del Solicitante** debe seleccionar a un **Representante Legal** de la relación que presenta el Sistema antes de dar clic en Guardar Formato

| entanilla Única de Comercio Exter                                                                                                    | ior                                                                              |                                                                              |                     |                                         |                      |                       |
|----------------------------------------------------------------------------------------------------|----------------------------------------------------------------------------------|------------------------------------------------------------------------------|---------------------|-----------------------------------------|----------------------|-----------------------|
| VUCC                                                                                                    |                                                                                  |                                                                              | Un sól              | o punto de acce                         | so para tus operacio | nes de comercio exter |
| Perú                                                                                                    | SUCE                                                                             | DOCUMENTOS RESOLUTIVOS                                                       | BUZÓN ELECTRÓNICO   | TRAZABILIDAD                            | CONSULTA TÉCNICA     | PROCESOS BANCARIOS    |
| TC002 - Inscripción e<br>RRA HINCIAR EL REGISTRO DE LA SO<br>Suardar Formato                                                                                                    | en el registro de                                                                | <b>e casa comercializadora</b><br>Datos de la pestaña "Datos del son         | S de Equipos y Apar | <b>atos de Telec</b> o<br>Rdar formato" | omunicaciones (T     | UPA: DGCC-33)         |
| Datos del Solicitante                                                                                                    | Ŭ                                                                                |                                                                              |                     |                                         |                      |                       |
| Datos del Solicitante DATOS DEL SOLICITAIITE Tipo de Decumento:                                                                                                    | RUC                                                                              | Wimero de Decumento:                                                         | 00262006320         |                                         |                      |                       |
| Datos del Solicitante DATOS DEL SOLICITAITE Tipo de Documento: Actividad:                                                                                                    | RUC                                                                              | Número de Documento:                                                         | 20262996329         |                                         |                      |                       |
| Datos del Solicitante DATOS DEL SOLICITANTE Tipo de Documento: Actividad: Bazón Sociale                                                                                                    | RUC<br>FARMINDI ISTRIA S                                                         | Ilúmero de Documento:                                                        | 20262996329         |                                         | _                    |                       |
| Datos del Solicitante<br>DATOS DEL SOLICITANTE<br>Tipo de Documento:<br>Actividad:<br>Razón Social:<br>Departamento:                                                                                                    | RUC<br>FARMINDUSTRIA S.<br>LIMA                                                  | Número de Documento:<br>A.                                                   | 20262996329         |                                         |                      |                       |
| Datos del solicitante<br>DATOS DEL SOLICITAITE<br>Tipo de Documento:<br>Actividat:<br>Pazón Social:<br>Departamento:<br>Provincia:                                                                                                    | RUC<br>FARMINDUSTRIA S.<br>LIMA                                                  | Húmero de Documento:<br>A.                                                   | 20262896329         |                                         |                      |                       |
| Datos del solicitante Datos del solicitante Dipo de Documento: Actividad: Razón Social: Departamento: Provincia: Distito:                                                                                                    | RUC<br>FARMINDUSTRIA S.<br>LIMA<br>LINA<br>LINCE                                 | Húmero de Documento:<br>A.                                                   | 20262996329         |                                         |                      |                       |
| Datos del Solicitante<br>DATOS DEL SOLICITAITE<br>Tipo de Documento:<br>Actividad:<br>Razón Social:<br>Departamento:<br>Provincia:<br>Distrito:<br>Distrito:<br>Distrito:                                                                            | RUC<br>FARMINDUSTRIA S.<br>LIMA<br>LIMA<br>LINCE<br>JR. MARISCAL MILL            | Ilúmero de Documento:<br>A.<br>ER URB. LOBATON 2151 LIMA LIMA LINCE          | 20262996329         |                                         |                      |                       |
| Datos del solicitante<br>DATOS DEL SOLICITAITE<br>Tipo de Documento:<br>Actividad:<br>Razón Social:<br>Departamento:<br>Provincia:<br>Distrito:<br>Domicilio Legal o Dirección:<br>Referencia:                                                       | RUC<br>FARMINDUSTRIA S.<br>LIMA<br>LIMA<br>LINCE<br>JR. MARISCAL MILL            | Húmero de Documento:<br>A.<br>ER URB. LOBATON 2151 LMA LMA LINCE             | 20262996329         |                                         |                      |                       |
| Datos del Solicitante<br>DATOS DEL SOLICITAITE<br>Tipo de Documento:<br>Actividad:<br>Razón Social:<br>Departamento:<br>Provincia:<br>Distitio:<br>Domicilio Legia o Dirección:<br>Referencia:<br>Teléfono:                                          | RUC<br>FARMINDUSTRIA S.<br>LIMA<br>LINCE<br>JR. MARISCAL MILL<br>4117000         | Número de Documento:<br>A.<br>ER URB. LOBATON 2151 LMA LMA LINCE<br>Celular: | 20262996329         | Fa                                      | NC:                  | 4701170               |
| Datos del solicitante<br>DATOS DEL SOLICITAITE<br>Tipo de Documento:<br>Actividad:<br>Razón Social:<br>Departamento:<br>Provincia:<br>Distrito:<br>Domicilio Legal o Dirección:<br>Referencia:<br>Teléfono:<br>Correo Electrónico:                   | RUC<br>FARMINDUSTRIA S.<br>LIMA<br>LIMA<br>LINCE<br>JR. MARISCAL MILL<br>4117000 | Húmero de Documento:<br>A.<br>ER URD. LOBATON 2151 LMA LMA LINCE<br>Celular: | 20262996329         | Fa                                      | ж                    | 4701170               |
| Datos del solicitante Datos del solicitante Datos Del SolicitAlITE Tipo de Documento: Actividad: Razón Social: Departamento: Provincia: Distrito: Domicilio Legal o Dirección: Referencia: Teléfono: Correo Electrónico: DATOS DEL REPRESENTAITE LEE | RUC<br>FARMINDUSTRIA S.<br>LIMA<br>LINCE<br>JR. MARISCAL MILL<br>4117000         | Húmero de Documento:<br>A.<br>ER URB. LOBATON 2151 LMA LMA LINCE<br>Celular: | 20262996329         | fa                                      | м                    | 4701170               |

Enseguida se aprecia un área con **Mensajes** (área superior izquierda de la pantalla) en donde se describen una relación de recomendaciones que debe seguir el Usuario.

| Mensajes                                                                                                    |  |
|----------------------------------------------------------------------------------------------------|--|
| La información ha sido grabada con éxito.<br>Ingresar datos del Detalle de la Solicitud<br>Adjuntar por lo menos la Documentación Obligatoria |  |

Asimismo, se observa que se ha generado un Número de Solicitud y se muestra la Fecha de Registro y la Fecha de Actualización.

 Número de Solicitud:
 2010002450
 Fecha de Registro:
 07/12/2010 12:08:37
 Fecha de Actualización:
 07/12/2010 12:08:37

Además, se activan las pestañas Detalle y Requisitos Adjuntos.

| Fecha de Actualización: 09/12/2010 08:13 | Versión: 1.0.0  | MU-MTC-01-FM |
|------------------------------------------|-----------------|--------------|
| Preparación: Control de Calidad/my.      | Página 17 de 42 | MINCETUR     |

| Producto: Manual de Usuario VUCE-MTC          |
|-----------------------------------------------|
| Asunto: Ventanilla Única de Comercio Exterior |
| Ámbito: Público                               |

Datos del Solicitante Detalle Requisitos Adjuntos

| Ventanilla Única de Comercio Exteri                                                                                                    | ior                                                                                           |                                                                                                    |                               |                 |                     | JAVIEK PRADO PEREZ Sa |
|----------------------------------------------------------------------------------------------------|-----------------------------------------------------------------------------------------------|----------------------------------------------------------------------------------------------------|-------------------------------|-----------------|---------------------|-----------------------|
| VUCE                                                                                                    |                                                                                               |                                                                                                    | Un sólo                       | punto de acceso | para tus operacione | es de comercio exteri |
| Perú                                                                                                    | SUCE                                                                                          | DOCUMENTOS RESOLUTIVOS                                                                                | BUZÓN ELECTRÓNICO             | TRAZABILIDAD    | CONSULTA TÉCNICA    | PROCESOS BANCARIO     |
|                                                                                                    |                                                                                               |                                                                                                    |                               |                 |                     |                       |
| ITC002 - Inscripción e                                                                                                    | n el registro de                                                                              | casa comercializadoras                                                                                | s de Equipos y Apar           | atos de Telec   | omunicaciones (T    | UPA: DGCC-33)         |
|                                                                                                    |                                                                                               |                                                                                                    |                               |                 |                     |                       |
| ensajes                                                                                                    |                                                                                               |                                                                                                    |                               |                 |                     |                       |
| información ha sido grabada con<br>rresar datos del Detalle de la Solic<br>iuntar por lo menos la Documenta                                                                                                    | éxito.<br>citud<br>ación Obligatoria                                                          |                                                                                                    |                               |                 |                     |                       |
| SOLICITUD                                                                                                    |                                                                                               |                                                                                                    |                               |                 |                     |                       |
|                                                                                                    |                                                                                               |                                                                                                    |                               |                 |                     |                       |
| nero de Solicitud: 201000245                                                                                                    | 50 Fecha de Registi                                                                           | ro: 07/12/2010 12:08:37 Fecha de A                                                                    | etualización: 07/12/2010 12.0 | 8:37            |                     |                       |
|                                                                                                    |                                                                                               |                                                                                                    |                               |                 |                     |                       |
|                                                                                                    |                                                                                               |                                                                                                    |                               |                 |                     |                       |
| Transmitir Regresar                                                                                                    |                                                                                               |                                                                                                    |                               |                 |                     |                       |
| Transmitir Regresar                                                                                                    | _                                                                                             |                                                                                                    |                               |                 |                     |                       |
| Transmitir Regresar<br>Datos del Solicitante                                                                                                    | Detalle                                                                                       | Requisitos Adjuntos                                                                                   |                               |                 |                     |                       |
| Transmitir Regresar<br>Datos del Solicitante                                                                                                    | Detalle                                                                                       | Requisitos Adjuntos                                                                                   |                               |                 |                     |                       |
| Transmitir Regresar<br>Datos del Solicitante                                                                                                    | Detalle                                                                                       | Requisitos Adjuntos                                                                                   |                               |                 |                     |                       |
| Transmitir Regresar<br>Datos del Solicitante<br>DATOS DEL SOLICITAITE                                                                                                    | Detalle                                                                                       | Requisitos Adjuntos                                                                                   |                               |                 |                     |                       |
| Transmittr Regresar Datos del Solicitante DATOS DEL SOLICITANITE Tipo de Documento:                                                                                                    | Detalle                                                                                       | Requisitos Adjuntos                                                                                   | 20262996329                   |                 |                     |                       |
| Transmitir Regresar<br>Datos del Solicitante<br>DATOS DEL SOLICITANTE<br>Tipo de Documento:<br>Actividad:                                                                                                    | Detalle                                                                                       | Requisitos Adjuntos                                                                                   | 20262396329                   | _               | _                   |                       |
| Transmitir Regresar<br>Datos del Solicitante<br>DATOS DEL SOLICITANTE<br>Tipo de Documento:<br>Actividad:<br>Razón Social:                                                                                                    | Detalle<br>RUC<br>FARMINDUSTRIA S.4                                                           | Requisitos Adjuntos<br>Ilúmero de Documento:                                                          | 20262996329                   |                 |                     |                       |
| Transmitir Regresar<br>Datos del Solicitante<br>DATOS DEL SOLICITANITE<br>Tipo de Documento:<br>Actividad:<br>Razón Social:<br>Departamento:                                                                                                    | Detaile<br>RUC<br>FARMINDUSTRIA S.A<br>LIMA                                                   | Requisitos Adjuntos<br>Ilúmero de Documento:<br>A.                                                    | 20262996329                   |                 |                     |                       |
| Transmitir Regresar<br>Datos del Solicitante<br>DATOS DEL SOLICITANTE<br>Tipo de Documento:<br>Actividad:<br>Razón Social:<br>Departamento:<br>Provincia:                                                                                                | Detalle<br>RUC<br>FARMINDUSTRIA S.A<br>LIMA<br>LIMA                                           | Requisitos Adjuntos<br>Ilúmero de Documento:                                                          | 20262996329                   |                 |                     |                       |
| Transmitr Regresar<br>Datos del Solicitante<br>DATOS DEL SOL/CITANTE<br>Tipo de Documento:<br>Actividad:<br>Razón Social:<br>Departamento:<br>Provincia:<br>Distrito:                                                                                    | Detaile<br>RUC<br>FARMINDUSTRIA S.A<br>LIMA<br>LIMA<br>LINCE                                  | Requisitos Adjuntos                                                                                   | 20262996329                   |                 |                     |                       |
| Transmitir Regresar<br>Datos del Solicitante<br>DATOS DEL SOLICITANITE<br>Tipo de Documento:<br>Actividad:<br>Razón Social:<br>Departamento:<br>Provincia:<br>Distrito:<br>Domicilio Legal o Dirección:                                                  | Detalle<br>RUC<br>FARMINDUSTRIA S.A<br>LIMA<br>LIMA<br>JR. MARISCAL MILLE                     | Requisitos Adjuntos                                                                                   | 20262996329                   | _               |                     |                       |
| Transmitir Regresar<br>Datos del Solicitante<br>DATOS DEL SOLICITANTE<br>Tipo de Documento:<br>Actividad:<br>Razón Social:<br>Departamento:<br>Provincia:<br>Distrito:<br>Domicilio Legal o Dirección:<br>Referencia:                                    | Detalle<br>RUC<br>FARMINDUSTRIA S.A<br>LIMA<br>LIMA<br>JR. MARISCAL MILLE                     | Requisitos Adjuntos                                                                                   | 20262996329                   |                 |                     |                       |
| Transmitr Regresar<br>Datos del Solicitante<br>DATOS DEL SOLACITANTE<br>Tipo de Documento:<br>Actividad:<br>Razón Social:<br>Departamento:<br>Provincia:<br>Distrito:<br>Domicilio Legal o Dirección:<br>Referencia:<br>Teléfono:                        | Detalle<br>RUC<br>FARMINDUSTRIA S.A<br>LIMA<br>LINCE<br>JR. MARISCAL MILLE<br>4117000         | Requisitos Adjuntos                                                                                   | 20262996329                   | Fac             |                     | 4701170               |
| Transmitr Regresar<br>Datos del Solicitante<br>DATOS DEL SOLICITAITE<br>Tipo de Documento:<br>Actividad:<br>Razón Social:<br>Departamento:<br>Provincia:<br>Distrito:<br>Domicilio Legal o Dirección:<br>Referencia:<br>Teléfono:<br>Correo Electrónico: | Detalle<br>RUC<br>FARMINDUSTRIA S.A<br>LIMA<br>LIMA<br>LIMA<br>J.R. MARISCAL MILLE<br>4117000 | Requisitos Adjuntos<br>Número de Documento:<br>A.<br>ER URB. LOBATON 2151 LIMA LIMA LIMCE<br>Celular: | 20262996329                   | Fax             |                     | 4701170               |
| Transmitr Regress<br>Datos del Solicitante<br>DATOS DEL SOLACITANTE<br>Tipo de Documento:<br>Actividad:<br>Razón Social:<br>Departamento:<br>Provincia:<br>Distrito:<br>Distrito:<br>Distrito:<br>Carreo Electrónico:                                    | Detalle<br>RUC<br>PARMINDUSTRIA S.A<br>LIMA<br>LINCE<br>JR. MARISCAL MILLE<br>4117000         | Requisitos Adjuntos                                                                                   | 20262996329                   | Fast            |                     | 4701170               |
| Transmitr Regress<br>Datos del Solicitante<br>DATOS DEL SOLACITANTE<br>Tipo de Documento:<br>Actividad:<br>Pazón Social:<br>Departamento:<br>Provincia:<br>Distrito:<br>Domicilio Legal o Dirección:<br>Referencia:<br>Teléfono:<br>Correo Electrónico:  | Detalle<br>RUC<br>FARMINDUSTRIA S.A<br>LIMA<br>LIMA<br>LINCE<br>JR. MARISCAL MILLE<br>4117000 | Requisitos Adjuntos                                                                                   | 20262996329                   | Fax:            |                     | 4701170               |

Al dar clic en Regresar, retorna a la pantalla anterior. Se aprecia que, la Solicitud 2010002450 se encuentra en la pestaña Borradores<sup>1</sup> con Fecha de Registro 07/12/2010 12:08 y Fecha de Actualización 07/12/2010 12:08.

<sup>&</sup>lt;sup>1</sup> En esta se encuentran las Solicitudes que aún no han sido transmitidas a la Entidad.

| Fecha de Actualización: 09/12/2010 08:13 | Versión: 1.0.0  | MU-MTC-01-FM |
|------------------------------------------|-----------------|--------------|
| Preparación: Control de Calidad/my.      | Página 18 de 42 | MINCETUR     |

Asunto: Ventanilla Única de Comercio Exterior

Ámbito: Público

| Ventanila Única de Comercio Exter                                                            | rior        |                                                                                                  | Un sói                                | o punto de acce | so para tus operacione     | <u>JAVER PRADO FEREZ</u> <u>Sales</u><br>25 de comercio exterior |
|----------------------------------------------------------------------------------------------|-------------|--------------------------------------------------------------------------------------------------|---------------------------------------|-----------------|----------------------------|------------------------------------------------------------------|
| Perú                                                                                         | s           | UCE DOCUMENTOS RESOLUTIVOS                                                                       | BUZÓN ELECTRÓNIC                      | O TRAZABILIDA   | O CONSULTA TÉCNICA         | PROCESOS BANCARIOS                                               |
| Solicitud Única de Con<br>Nueva Solicitud<br>Seleccione una Entidad: TODOS<br>SUCES Borrador | nercio Exte | erior - SUCE                                                                                     | Estado: TO                            | 200             | Muscar                     |                                                                  |
|                                                                                              |             |                                                                                                  |                                       |                 | Filas 1 - 15 de 129. Págin | a 1 de 9 🕅 🔍 🕨 🗎                                                 |
| ENTIDAD 🗢 TUPA                                                                               | FORMATO     | NOMBRE                                                                                           | ESTADO                                | SOLICITUD TRAZA | BILIDAD FECHA REGISTRO     | FECHA ACTUALIZACIÓN                                              |
| MTC DGCC-33                                                                                  | MTC002      | Inscripción en el registro de casa comercializadoras<br>Equipos y Aparatos de Telecomunicaciones | de PENDIENTE<br>DE ENVÍO A<br>ENTIDAD | 2010002450 v    | er 07/12/2010 12:08        | 07/12/2010 12:08                                                 |
|                                                                                              |             |                                                                                                  |                                       |                 |                            |                                                                  |

Con el cursor ubicado en la línea de registro, dar clic en <u>2010002450</u> de la columna **SOLICITUD** para continuar con el llenado de la información requerida para la generación de la Orden.

#### III.2.2. Detalle

Los datos que se deban consignar están sujetos al Tipo de Persona, Persona Natural (por ejemplo) del Usuario.

En la pestaña Detalle el Tipo de Trámite se muestra por defecto, esto de acuerdo al Formato seleccionado. Pero al ser Persona Jurídica debe consignar datos de la empresa como:

• **Poder registrado en la Ficha/partida nro.**, campo editable.

| Fecha de Actualización: 09/12/2010 08:13 | Versión: 1.0.0  | MU-MTC-01-FM |
|------------------------------------------|-----------------|--------------|
| Preparación: Control de Calidad/my.      | Página 19 de 42 | MINCETUR     |

Asunto: Ventanilla Única de Comercio Exterior

Ámbito: Público

| Perú SUCE DOCUMENTOS RESOLUTIVOS BUZÓN ELECTRÓNICO TRAZABILIDAD CONSULTA TÉCNICA PROCESOS BANCARIOS   MTC002 - Inscripción en el registro de casa comercializadoras de Equipos y Aparatos de Telecomunicaciones (TUPA: DGCC-33)   Manona de solo grabada con éxito.   Adduntar solo   Mensoles   DOCUMENTOS RESOLUTIVOS   BUZÓN ELECTRÓNICO   Transmiter   Patale   Reguistos Adjuntos   Tipo de Trámite:   NSCRPCION EN EL REGISTRO DE CASAS COMERCIALIZADORAS DE EQUPOS Y APARATOS DE TELECOMUNICACIONES (*) Poder registrado en la ficha / partida mic. Oficina registrat: | Ventanilla Única de Comercio Exterior                                                                                           |                                                                       | Un sól                          | o punto de acce | so para tus operacio | <u>JAVERPRADOPEREZ</u> <u>Seira</u><br>nes de comercio exterior |
|----------------------------------------------------------------------------------------------------|----------------------------------------------------------------------------------------------------|-----------------------------------------------------------------------|---------------------------------|-----------------|----------------------|-----------------------------------------------------------------|
| MTC002 - Inscripción en el registro de casa comercializadoras de Equipos y Aparatos de Telecomunicaciones (TUPA: D6CC-33)                                                                                                    | Perú                                                                                                    | SUCE DOCUMENTOS RESOLUTIVOS                                           | BUZÓN ELECTRÓNICO               | TRAZABILIDAD    | CONSULTA TÉCNICA     | PROCESOS BANCARIOS                                              |
| timero de Solicitud: 2010002450 Fecha de Registro: 07/12/2010 12:08:37 Fecha de Actualización: 07/12/2010 12:08:37  Transmitir Regresar Datos del Solicitante Detalle Reguisitos Adjuntos  Guandar  Tipo de Tràmite: NSCRPCION EN EL REGISTRO DE CASAS COMERCIALIZADORAS DE EGUPOS Y APARATOS DE TELECOMUNICACIONES (*) Poder registrado en la ficha / partida(*) Oficina registrat: -Seleccione v (*)                                                                                                    | MTC002 - Inscripción en el r<br>Mensajes<br>La información ha sido grabada con éxito.<br>Adjuntar por menos la Documentación Ob | registro de casa comercializadoras                                    | s de Equipos y Apara            | atos de Teleco  | omunicaciones (T     | UPA: DGCC-33)                                                   |
| Tipo de Trámite:     NSCRPCION EN EL REGISTRO DE CASAS COMERCIALIZADORAS DE EQUPOS Y APARATOS DE TELECOMUNICACIONES (*)       Poder registrado en la ficha / partida<br>nº c:     (*)       Oficina registrat:    Seleccione     (*)                                                                                                    | Ilàmero de Solicitud: 2010002450<br>Transmitir Regresar<br>Datos del Solicitante D                                              | Fecha de Registro: 07/12/01012/08:37 Fecha de A                       | Aetualización: 07/12/2010 12:00 | 3.37            |                      |                                                                 |
|                                                                                                    | Tipo de Trámite:<br>Poder registrado en la ficha / partida<br>nro:<br>Oficina registral:                                        | SCRPCION EN EL REGISTRO DE CASAS COMERCIALIZADORA (*) -Seleccione (*) | AS DE EQUIPOS Y APARATOS DE TE  |                 | •)                   |                                                                 |

• Oficina registral, este campo cuenta con una tabla de ayuda.

| Ventanilla Única de Comercio Exterior<br>VUCCE<br>Per ú                                                                          | SUCE DO                                                                                                    | DCUMENTOS RESOLUTIVOS                                | Un sól<br>BUZÓN ELECTRÓNICO     | o punto de acces<br>TRAZABILIDAD | so para tus operacio<br>CONSULTA TÉCNICA | JAVIER PRADO PEREZ Sulfr.»<br>nes de comercio exterior<br>PROCESOS BANCARIOS |
|----------------------------------------------------------------------------------------------------|----------------------------------------------------------------------------------------------------|------------------------------------------------------|---------------------------------|----------------------------------|------------------------------------------|------------------------------------------------------------------------------|
| MTC002 - Inscripción en el<br>Mensajes<br>Ingresar datos del Detalle de la Solicitud<br>Adjuntar por lo menos la Documentación ( | registro de ca                                                                                                    | asa comercializadora:                                | s de Equipos y Apar             | atos de Telecc                   | omunicaciones (Tl                        | JPA: DGCC-33)                                                                |
| SOLICITUD<br>Ikimero de Solicitud: 2010002450<br>Transmiti Regresar<br>Datos del Solicitante                                     | Fecha de Registro:<br>Detalle Registro                                                                                       | 07/12/2010 12:08:37 Fecha de A<br>equisitos Adjuntos | Actualización: 07/12/2010 12:00 | 8:37                             |                                          |                                                                              |
| Guardar<br>Tipo de Tràmite:<br>Poder registrado en la ficha / partida<br>n e:<br>Oficina registral:                              | INSCRIPCION EN EL REGI<br>12345678<br>Seleccione                                                                             | STRO DE CASAS COMERCIALIZADORA                       | IS DE EQUIPOS Y APARATOS DE TE  | ELECOMUNICACIONES (              | 9                                        |                                                                              |
| PERÚ Ministerio<br>y Turísmo<br>© Conyriari 2010 - MNCETUR Todos los derechos rese                                               | ANDAHUAYLAS<br>APURIMAC<br>AREQUIPA<br>AYACUCHO<br>BAGUA<br>BARRANCA<br>CAJAMARCA<br>CAJAMARCA<br>CAMANA<br>CAMANA<br>CAÑETE | a o problema contacte a Mesa de Aya                  | uda: 🐨 720-1020 🐜 vuceayuda@    | žmincetur ucio pe                |                                          | EL PERU<br>AVANZA)                                                           |
|                                                                                                    | CASMA<br>CASTILLA<br>CHACHAPOYAS<br>CHEPEN<br>CHICLAYO<br>CHIMBOTE<br>CHINCHA<br>CHOTA                                       |                                                      |                                 |                                  |                                          |                                                                              |

| Fecha de Actualización: 09/12/2010 08:13 | Versión: 1.0.0  | MU-MTC-01-FM |
|------------------------------------------|-----------------|--------------|
| Preparación: Control de Calidad/my.      | Página 20 de 42 | MINCETUR     |

| Producto. Manual de Osuano VOCE-MITC | Producto: | Manual | de | Usuario | VUCE-MTC |
|--------------------------------------|-----------|--------|----|---------|----------|
|--------------------------------------|-----------|--------|----|---------|----------|

Asunto: Ventanilla Única de Comercio Exterior

Ámbito: Público

| Ventanilla Única de Comercio Exterior                                                                                                    |                                           |                                                            |                                                                  |                 |                      | JAVIER PRADO PEREZ   |
|----------------------------------------------------------------------------------------------------|-------------------------------------------|------------------------------------------------------------|------------------------------------------------------------------|-----------------|----------------------|----------------------|
| VUCE                                                                                                    |                                           |                                                            | Un sól                                                           | o punto de acce | so para tus operacio | nes de comercio exte |
| Perú                                                                                                    | SUCE                                      | DOCUMENTOS RESOLUTIVOS                                     | BUZÓN ELECTRÓNICO                                                | TRAZABILIDAD    | CONSULTA TÉCNICA     | PROCESOS BANCARIC    |
|                                                                                                    |                                           |                                                            |                                                                  |                 |                      |                      |
| TC002 - Inscripción en e                                                                                                    | el registro de                            | e casa comercializadora                                    | s de Equipos y Apara                                             | atos de Teleco  | omunicaciones (Tl    | UPA: DGCC-33)        |
|                                                                                                    |                                           |                                                            |                                                                  |                 |                      |                      |
|                                                                                                    |                                           |                                                            |                                                                  |                 |                      |                      |
| ensajes                                                                                                    |                                           |                                                            |                                                                  |                 |                      |                      |
| e <b>nsajes</b><br>actualizó satisfactoriamente el Detalle<br>untar por lo menos la Documentación                                                                                                    | t<br>Obligatoria                          |                                                            |                                                                  |                 |                      |                      |
| e <b>nsajes</b><br>actualizó satisfactoriamente el Detalle<br>untar por lo menos la Documentación                                                                                                    | ?<br>Obligatoria                          |                                                            |                                                                  |                 |                      |                      |
| ensajes<br>actualizó satisfactoriamente el Detalle<br>untar por lo menos la Documentación<br>OLICITUD                                                                                                    | e<br>Obligatoria                          |                                                            |                                                                  |                 |                      |                      |
| ensajes<br>actualizó satisfactoriamente el Detalle<br>untar por lo menos la Documentación<br>roLICITUD                                                                                                    | o Obligatoria                             | tro: 07/02000120837 Eacha de la                            | Actualización: 07//20010120                                      | P 17            |                      |                      |
| ensajes<br>actualizó satisfactoriamente el Detaile<br>untar por lo menos la Documentación<br>oLICITUD<br>nero de Solicitud: 2010002450                                                                                                    | o <i>Obligatoria</i>                      | tto: 07/12/2010 12:08:37 Fecha de /                        | Actualización: 07/12/2010 12.01                                  | 8:37            |                      |                      |
| ensojes<br>actualizó satisfactoriamente el Detaile<br>uniar per lo menos la Documentación<br>oLICITUD<br>nero de Solicitud: 2010002450<br>Transmitte Regresor                                                                                                    | ?<br>Obligatoria<br>Fecha de Regist       | tro: 07/12/2010 12:08:37 Fecha de A                        | Actualización: 07/12/2010 12:0                                   | 8.37            |                      |                      |
| ensajes<br>actualizo satisfactoriamente el Detalle<br>unar por lo menos la Documentación<br>ioLICITUD<br>nero de Solicitud: 2010002450<br>Transmitin Regresar                                                                                                    | 9<br>Obligatoria<br>Pecha de Regist       | no: 07/12/2010 12:08:37 Fecha de /                         | Actualización: 07/12/2010 12:0                                   | 8:37            |                      |                      |
| ensajes<br>actualizó satisfactoriamente el Detalle<br>untar por lo menos la Documentación<br>ocucrnuo<br>nero de Solicitud: 2010002450<br>Transmitir Regresar<br>Datos del Solicitante                                                                           | Detalle                                   | rro: 07/12/2010/12/08:37 Fecha de /<br>Requisitos Adjuntos | Actualización: 07/12/2010 12:0                                   | 8:37            |                      |                      |
| ensajes<br>actualizó satisfactoriamente el Detalle<br>untar por lo menos la Documentación<br>ocucritud<br>nero de Solicitud: 2010002450<br>Transmitir Regresar<br>Datos del Solicitante<br>Guardar                                                               | Cobligatoria                              | tro: 07/12/2010 12:08:37 Fecha de /<br>Requisitos Adjuntos | Actualización: 07/12/2010 12:0                                   | 837             |                      |                      |
| ensojes<br>actualizó satisfactoriamente el Detaile<br>uniar per lo menos la Documenteción<br>ocucrivo<br>nero de Solicitud: 2010002450<br>Transmitin Regresar<br>Datos del Solicitante<br>Guardar                                                                | Cobligatoria                              | rro: 07/122010 1208:37 Fecha de /<br>Requisitos Adjuntos   | Actualización: 07/12/2010 12:0                                   | 8:37            |                      |                      |
| ensojes<br>actualizó satisfactoriamente el Detaile<br>uniar per lo menos la Documentación<br>ocucrivo<br>mero de Solicitud: 2010002450<br>Transmitin Regresar<br>Datos del Solicitante<br>Guardar<br>Tipo de Tràmite:                                            | Obligatoria<br>Fecha de Regist<br>Detalle | rro: 07/12/2010 12:08:37 Fecha de /<br>Requisitos Adjuntos | Actualización: 07/12/2010 12:01                                  | 8:37            | 2)                   |                      |
| ensojes<br>actualizó satisfactoriamente el Detaile<br>uniar per lo menos la Documenteción<br>oci.cituo<br>ero de Solicitud: 2010002450<br>Transmitir: Regresar<br>Datos del Solicitante<br>Guardar<br>Tipo de Tràmite:<br>Poder registrado en la ficha / partida | Cobligatoria                              | tro: 07/12/2010 12:08:37 Fecha de /<br>Requisitos Adjuntos | Actualización: 07/12/2010 12:0<br>Astualización: 07/12/2010 12:0 | 8:37            | 2)                   |                      |

#### III.2.3. Requisitos Adjuntos

Para este Formato, los archivos obligatorios que deben adjuntarse se supeditan al Tipo de Persona, siendo lo contrario de los obligatorios para Persona Natural.

Por lo que debe adjuntar:

- Copia del testimonio de constitución social de empresa
- Inscripción en registros públicos del testimonio
- Poder vigente de representante legal inscrito en registros públicos
- DNI representante legal

| Fecha de Actualización: 09/12/2010 08:13 | Versión: 1.0.0  | MU-MTC-01-FM |
|------------------------------------------|-----------------|--------------|
| Preparación: Control de Calidad/my.      | Página 21 de 42 | MINCETUR     |

Asunto: Ventanilla Única de Comercio Exterior

Ámbito: Público

| Ventanilla Única de O                                                                       | Comercio Exterior                                                                                                    |                                                  | Un sólo                       | punto de acceso | para tus operacione | <u>JAVIER PRADO PEREZ</u> Salir»<br>s de comercio exterior |
|---------------------------------------------------------------------------------------------|----------------------------------------------------------------------------------------------------|--------------------------------------------------|-------------------------------|-----------------|---------------------|------------------------------------------------------------|
|                                                                                             | Perú SUCE E                                                                                                    | OCUMENTOS RESOLUTIVOS                            | BUZÓN ELECTRÓNICO             | TRAZABILIDAD    | CONSULTA TÉCNICA    | PROCESOS BANCARIOS                                         |
| MTC002 - Inse                                                                               | ripción en el registro de o                                                                                                    | casa comercializadoras                           | s de Equipos y Apar           | atos de Teleco  | omunicaciones (Tl   | JPA: DGCC-33)                                              |
| <b>Mensajes</b><br>Se actualizó satisfacto<br>Adjuntar por lo menos                         | riamente el Detalle<br>la Documentación Obligatoria                                                                                                    |                                                  |                               |                 |                     |                                                            |
| SOLICITUD                                                                                   |                                                                                                    |                                                  |                               |                 |                     |                                                            |
| Número de Solicitud:                                                                        | 2010002450 Fecha de Registro                                                                                                    | : 07/12/2010 12:08:37 Fecha de A                 | etualización: 07/12/2010 12:0 | 8:37            |                     |                                                            |
|                                                                                             |                                                                                                    |                                                  |                               |                 |                     |                                                            |
| Transmitir Regre<br>Datos del Sol                                                           | sar<br>icitante Detalle                                                                                                    | Requisitos Adjuntos                              |                               |                 |                     |                                                            |
| Transmitir Regre<br>Datos del So<br>DOCUMENTOS A                                            | sar<br>icitante Detalle<br>ADJUIITAR                                                                                                    | Requisitos Adjuntos                              |                               |                 |                     |                                                            |
| Transmitir Regre<br>Datos del So<br>DOCUMENTOS A                                            | icitante Detalle<br>ADJUIITAR                                                                                                    | Requisitos Adjuntos                              |                               |                 |                     |                                                            |
| Transmilir Regre<br>Datos del So<br>Documentos A<br>OBLIGATORIO                             | sar<br>licitante Detalle<br>Adjulitar<br>DESCRIPCIÓN                                                                                                    | Requisitos Adjuntos                              |                               |                 |                     | ADJUNTOS                                                   |
| Transmitr Regre<br>Datos del So<br>Documentos A<br>OBLIGATORIO<br>No                        | sar<br>licitante Detalle<br>AdjulitAR<br>DESCRIPCIÓN<br>DNI                                                                                                    | Requisitos Adjuntos                              |                               |                 |                     | ADJUNTOS<br>0                                              |
| Transmitir Regr<br>Datos del So<br>Documentos A<br>OBLIGATORIO<br>No<br>Si                  | sar<br>icitante Detalle<br>ADJUITAR<br>DESCRIPCIÓN<br>CNL<br>Costa del testimonio de constitucion social de                                                                                                    | Requisitos Adjuntos                              |                               |                 |                     | ADJUNTOS<br>0<br>0                                         |
| Transmitir Regr<br>Datos del So<br>Documentos A<br>OBLIGATORIO<br>No<br>Si<br>Si            | sar<br>icitante Detalle<br>ADJUITAR<br>DESCRIPCIÓN<br>CNI<br>Cosia del testimonio de constitucion social de<br>Inscripcion en registros publicos del testimor                                                                               | Requisitos Adjuntos                              |                               |                 |                     | ADJUNTOS<br>0<br>0<br>0                                    |
| Transmitr Regr<br>Datos del So<br>Documentos A<br>OBLIGATORIO<br>No<br>Si<br>Si<br>Si       | sar<br>icitante Detalle<br>ADJUIITAR<br>DESCRIPCIÓN<br>CNI<br>Cosis del testimonio de constitucion social de<br>Inscripcion en registros publicos del testimor<br>Poder viaente del representante legal inscrite                            | e empresa<br>10<br>20 em registros publicos      |                               |                 |                     | ADJUNTOS<br>0<br>0<br>0<br>0                               |
| Transmitr Regr<br>Datos del So<br>Documentos A<br>OBLIGATORIO<br>No<br>Si<br>Si<br>Si<br>Si | sar<br>icitante Detalle<br>ADJUIITAR<br>DESCRIPCIÓN<br>CNI<br>Conia del testimonio de constitucion social de<br>inscripcion en registros publicos del testimor<br>Poder viaente del rearesentante legal inscrite<br>CNI representante legal | e empresa<br>to<br>no<br>o en registros publicos |                               |                 |                     | ADJUNTOS<br>0<br>0<br>0<br>0<br>0                          |

Habiendo adjuntado los archivos con indicador de Obligatorio en Sí, así como los datos requeridos por la Entidad para este Formato (ver el procedimiento para la carga de archivos en las págs. 12 al 15), se activa el botón Transmitir, para enviar la Solicitud del trámite a la Entidad.

| Fecha de Actualización: 09/12/2010 08:13 | Versión: 1.0.0  | MU-MTC-01-FM |
|------------------------------------------|-----------------|--------------|
| Preparación: Control de Calidad/my.      | Página 22 de 42 | MINCETUR     |

Asunto: Ventanilla Única de Comercio Exterior

Ámbito: Público

| ntanilla Única de                                                         | Comercio Exterior                                                                                                    |                        | Un sól              | o punto de acce | so para tus operacio | <u>JAVIER PRADO PEREZ</u> S<br>nes de comercio exte |
|---------------------------------------------------------------------------|----------------------------------------------------------------------------------------------------|------------------------|---------------------|-----------------|----------------------|-----------------------------------------------------|
|                                                                           | Perú SUCE E                                                                                                    | DOCUMENTOS RESOLUTIVOS | BUZÓN ELECTRÓNICO   | TRAZABILIDAD    | CONSULTA TÉCNICA     | PROCESOS BANCARIO                                   |
| <b>COO2 - Ins</b><br>LICITUD                                              | 2010002450 Fecha de Registro                                                                                                    | casa comercializadoras | s de Equipos y Apar | atos de Teleco  | municaciones (Tl     | UPA: DGCC-33)                                       |
| ransmitir Regr<br>Datos del So                                            | icitante Detalle                                                                                                    | Requisitos Adjuntos    |                     |                 |                      |                                                     |
| ransmitir Regr<br>Datos del So<br>DOCUMENTOS A                            | esar<br><mark>licitante Detalle</mark><br>ADJUIITAR                                                                                                    | Requisitos Adjuntos    |                     |                 |                      |                                                     |
| Datos del So<br>Documentos A<br>OBLIGATORIO                               | IICITANTE Detalle<br>ADJUIITAR<br>DESCRIPCIÓN                                                                                                    | Requisitos Adjuntos    |                     |                 |                      | ADJUNTOS                                            |
| Datos del So<br>Documentos A<br>OBLIGATORIO<br>No                         | RSar<br>licitante Detalle<br>ADJUIITAR<br>DESCRIPCIÓN<br>DM                                                                                                    | Requisitos Adjuntos    |                     |                 |                      | ADJUNTOS<br>0                                       |
| Datos del So<br>Documentos A<br>OBLIGATORIO<br>Si                         | Ricitante Detalle<br>ADJUITAR<br>DESCRIPCIÓN<br>DNI<br>Copia del testimonia de constitucion social d                                                                                                    | Requisitos Adjuntos    |                     |                 |                      | ADJUNTOS<br>0<br>1                                  |
| Datos del So<br>Documentos A<br>OBLIGATORIO<br>No<br>Si<br>Si             | Ilicitante Detalle ADJUIITAR DESCRIPCIÓN DM Cotela del testimonio de constitucion social d Inscrincion en resistros publicos del testimo                                                                       | Requisitos Adjuntos    |                     |                 |                      | ADJUNTOS<br>0<br>1<br>1                             |
| Datos del So<br>Documentos A<br>OBLIGATORIO<br>No<br>Si<br>Si             | Ilicitante Detalle Ad JuliTAR DESCRIPCIÓN ONI Cosin del testimonio de constitucion sociel d Inscripcion en registros publicos del testimo Poder viaente del representante legal inscrit                        | Requisitos Adjuntos    |                     |                 |                      | ADJUNTOS<br>0<br>1<br>1<br>1<br>1                   |
| Datos del So<br>Documentos A<br>OBLIGATORIO<br>No<br>Si<br>Si<br>Si<br>Si | Ilicitante Detalle Adjuittan DESCRIPCIÓN ONI Code del testimonio de constitución social d Inscritación en registros publicos del testimo Poder viaente del representante legal inscrit ONI representante legal | Requisitos Adjuntos    |                     |                 |                      | ADJUNTOS 0 1 1 1 1 1 1 1                            |

Al dar clic en **Transmitir** en forma automática cambia la **Fecha de Actualización 07/12/2010** 15:33:54.

| Ventanilla Única de                                                                                                    | Comercio Exterior                                                                                                    |                                                                                                    | Un sólo                       | punto de acceso | para tus operacione | JAVIER PRADO PEREZ Salr.»<br>s de comercio exterior |
|----------------------------------------------------------------------------------------------------|----------------------------------------------------------------------------------------------------|----------------------------------------------------------------------------------------------------|-------------------------------|-----------------|---------------------|-----------------------------------------------------|
|                                                                                                    | Perú SUCE I                                                                                                    | DOCUMENTOS RESOLUTIVOS                                                                                     | BUZÓN ELECTRÓNICO             | TRAZABILIDAD    | CONSULTA TÉCNICA    | PROCESOS BANCARIOS                                  |
| MTC002 - Inso<br>Mensajes<br>Se transmitió satisfact                                                                        | ripción en el registro de l                                                                                                    | casa comercializadoras                                                                                     | s de Equipos y Apar           | atos de Teleco  | municaciones (TL    | JPA: DGCC-33)                                       |
|                                                                                                    |                                                                                                    |                                                                                                    |                               |                 |                     |                                                     |
| llümero de Solicitud:<br>Transmitir Regre<br>Datos del So<br>DOCUMENTOS A                                                   | 2010002450 Fecha de Registri<br>Sar<br>Icitante Detaile<br>ADJUIITAR                                                                                                    | o: 07/12/2010 12:08:37 Fecha de A<br>Requisitos Adjuntos                                                   | ketualización: 07/12/2010 153 | 3.54            |                     |                                                     |
| Ilúmero de Solicitud:<br>Transmitir Regre<br>Datos del So<br>DOCUMENTOS A<br>OBLIGATORIO                                    | 2010002450 Fecha de Registri<br>Sar<br>Icitante Detalle<br>ADJUITAR<br>DESCRIPCIÓN                                                                                                    | o: 07/12/2010 12:08:37 Fecha de A<br>Requisitos Adjuntos                                                   | ketualización: 07//2/2010.153 | 354             |                     | ADJUNTOS                                            |
| Itómero de Solicitud:<br>Transmitir Regn<br>Datos del So<br>DOCUMENTOS A<br>OBLIGATORIO<br>No                               | 2010002450 Fecha de Registro<br>Sar<br>Icitante Detalle<br>ADJUIITAR<br>DESCRIPCIÓN<br>DN                                                                                                    | o: 07/12/2010 12:08:37 Fecha de A                                                                          | ketualización 07/12/2010 153  | 354             |                     | ADJUNTOS<br>0                                       |
| Itimero de Solicitud:<br>Transmitir Regre<br>Datos del So<br>DOCUMEITOS A<br>OBLIGATORIO<br>No<br>Si                        | 2010002450 Fecha de Registro<br>Sar<br>icitante Detalle<br>ADJUIITAR<br>DESCRIPCIÓN<br>DM<br>Copia del testimonio de constitucion social d                                                                                                    | o: 07/12/2010 12:08:37 Fecha de A<br>Requisitos Adjuntos                                                   | ketualización 07/12/2010 153  | 354             |                     | ADJUNTOS<br>0<br>1                                  |
| Itimero de Solicitud:<br>Transmilir Regu<br>Datos del So<br>DOCUMENTOS A<br>OBLIGATORIO<br>No<br>Si<br>Si                   | 2010002450 Fecha de Registri<br>Istrante Detalle<br>ADJUIITAR<br>DESCRIPCIÓN<br>DN<br>Coola del testimonio de constitucion social d<br>Inscrincion en registros publicos del testimo                                                                                       | o: 07/12/2010 12:08:37 Fecha de A<br>Requisitos Adjuntos                                                   | ketualización                 | 334             |                     | ADJUNTOS<br>0<br>1<br>1                             |
| Itimero de Solicitud:<br>Transmilir Regr<br>Datos del So<br>DOCUMENTOS A<br>OBLIGATORIO<br>No<br>Si<br>Si<br>Si             | 2010002450 Fecha de Registri<br>Sar<br>Jicitante Detalle<br>ADJUITTAR<br>DESCRIPCIÓN<br>DN<br>Coola del testimonio de constitucion social d<br>Inscritocion en realstros publicos del testimo<br>Poder viaente del representante legal Inscrit                             | o: 07/12/2010 12:08:37 Fecha de A Requisitos Adjuntos la emoresa rio to en resistros publicos              | ketualización                 | 364             |                     | ADJUNTOS<br>0<br>1<br>1<br>1<br>1                   |
| Itimero de Solicitud:<br>Transmilin Regr<br>Datos del So<br>Documentos A<br>OBLIGATORIO<br>No<br>Si<br>Si<br>Si<br>Si<br>Si | 2010002450 Fecha de Registri<br>Sar<br>Jicitante Detalle<br>ADJUITTAR<br>DESCRIPCIÓN<br>Dis<br>Coola del testimonio de constitucion social d<br>Inscritocion en realstros publicos del testimo<br>Poder viaente del representante legal inscrit<br>Dis representante legal | o: 07/12/2010 12:08:37 Fecha de A<br>Requisitos Adjuntos<br>de emoresa<br>rito<br>to en realstros publicos | ketualización                 | 334             |                     | ADJUNTOS<br>0<br>1<br>1<br>1<br>1<br>1              |

| Fecha de Actualización: 09/12/2010 08:13 | Versión: 1.0.0  | MU-MTC-01-FM |
|------------------------------------------|-----------------|--------------|
| Preparación: Control de Calidad/my.      | Página 23 de 42 | MINCETUR     |

Producto: Manual de Usuario VUCE-MTC Asunto: Ventanilla Única de Comercio Exterior Ámbito: Público

Asimismo, los datos de todas las pestañas de la Solicitud se bloquean, no permitiendo la modificación de los datos.

| Ventanilla Única de Comercio Exterior                                            |                                                      | Un sól                         | o punto de acce   | so para tus operacio | <u>JAVIER PRADO PEREZ</u> Salira<br>nes de comercio exterior |
|----------------------------------------------------------------------------------|------------------------------------------------------|--------------------------------|-------------------|----------------------|--------------------------------------------------------------|
| Perú                                                                             | SUCE DOCUMENTOS RESOLUTIVOS                          | BUZÓN ELECTRÓNICO              | TRAZABILIDAD      | CONSULTA TÉCNICA     | PROCESOS BANCARIOS                                           |
| MTC002 - Inscripción en e<br>Mensajes                                            | el registro de casa comercializadora                 | s de Equipos y Apar            | atos de Teleco    | omunicaciones (Tl    | UPA: DGCC-33)                                                |
| Se transmitió satisfactoriamente la Solicit<br>SOLICITUD                         | itud                                                 |                                |                   |                      |                                                              |
| Itùmero de Solicitud: 2010002450<br>Transmitir Regresar<br>Datos del Solicitante | Fecha de Registro: 07/12/2010 12:08:37 Fecha de a    | Actualización: 07/12/2010 15:3 | 3:54              |                      |                                                              |
| Guardar<br>Tipo de Trâmite:                                                      | INSCRIPCION EN EL REGISTRO DE CASAS COMERCIALIZADOR. | AS DE EQUIPOS Y APARATOS DE T  | ELECOMUNICACIONES | *)                   |                                                              |
| Poder registrado en la ficha / partida<br>nro:<br>Oficina registral:             | (*)<br>(ALLAO (*)<br>(*)                             |                                |                   |                      |                                                              |
|                                                                                  |                                                      |                                |                   |                      |                                                              |

A solicitud del MTC se ha incorporado una validación que se muestra al momento de transmitir la Solicitud (sea Persona Natural o Jurídica), esto cuando se tenga otro trámite pendiente sin resolver, es decir, no cuenta con Documento Resolutivo, presentando en el área VUCE – Mensajes: *ATENCIÓN, usted no puede transmitir el presente formulario dado que: Sólo se permite un trámite de este tipo a la vez. Tiene transmitida y pendiente de respuesta la SUCE* 2010000889.

| Fecha de Actualización: 09/12/2010 08:13 | Versión: 1.0.0  | MU-MTC-01-FM |
|------------------------------------------|-----------------|--------------|
| Preparación: Control de Calidad/my.      | Página 24 de 42 | MINCETUR     |

Asunto: Ventanilla Única de Comercio Exterior

Ámbito: Público

| /entanilla Única de (                                                                                   | Comercio Exterior<br>CCC<br>Perú                                                                                                    | CE DOCUMENTOS RESOLUTIVOS                                                                                                    | Un sólo<br>BUZÓN ELECTRÓNICO    | punto de acceso<br>TRAZABILIDAD | para tus operacione<br>CONSULTA TÉCNICA | JAVIER PRADO PEPEZ Sal<br>s de comercio exteri<br>PROCESOS BANCARIO |
|----------------------------------------------------------------------------------------------------|----------------------------------------------------------------------------------------------------|----------------------------------------------------------------------------------------------------|---------------------------------|---------------------------------|-----------------------------------------|---------------------------------------------------------------------|
| TC002 - Ins                                                                                             | cripción en el registro                                                                                                    | o de casa comercializadora:                                                                                                    | s de Equipos y Apar             | atos de Teleco                  | omunicaciones (Tl                       | JPA: DGCC-33)                                                       |
| i <b>nsajes</b><br>NCIÓN, usted no p                                                                    | ouede transmitir el presente forr                                                                                                    | nulario dado que: Sólo se permite un trám                                                                                                   | te de este tipo a la vez. Tiene | transmitida y pendier           | nte de respuesta la SUCE 20.            | 10000889                                                            |
| OLICITUD                                                                                                |                                                                                                    |                                                                                                    |                                 |                                 |                                         |                                                                     |
| nero de Solicitud:                                                                                      | 2010002455 Fecha de l                                                                                                    | Registro: 09/12/2010 12:33:08 Fecha de A                                                                                                    | Actualización: 09/12/2010 16:3  | 7:43                            |                                         |                                                                     |
| Transmitir Regr<br>Datos del So<br>DOCUMENTOS A                                                         | 2010022455 Fecha de l<br>esar<br>licitante Detaile<br>ADJUIITAR                                                                                                    | Registro: 09/12/2010 12:33.08 Fecha de A                                                                                                    | ogn 2/2010 16.3                 | 7:43                            |                                         | ADJINTOS                                                            |
| Transmitir Regr<br>Datos del So<br>Documentos A<br>OBLIGATORIO<br>No                                    | 2010022455 Fecha de l<br>esar<br>licitante Detalle<br>ADJUIITAR<br>DESCRIPCIÓN                                                                                                    | Registro: 09/12/2010 12:33 08 Fecha de A                                                                                                    | 09/12/2010 16:3                 | 7:43                            |                                         | ADJUNTOS<br>0                                                       |
| nero de Solicitud:<br>Transmitir Regr<br>Datos del So<br>DOCUMENTOS A<br>OBLIGATORIO<br>No<br>Si        | 2010022455 Fecha de l<br>9987<br>Ilicitante Detalle<br>ADJUIITAR<br>DESCRIPCIÓN<br>Cosis del testimorio de constitucion                                                                                                    | Registro: 09/12/2010 12/3308 Fecha de /<br>Requisitos Adjuntos                                                                              | 09/12/2010 16 3                 | 7:43                            |                                         | ADJUNTOS<br>0<br>1                                                  |
| nero de Solicitud:<br>Transmitir Regr<br>Datos del So<br>DOCUMEIITOS A<br>OBLIGATORIO<br>No<br>Si<br>Si | 2010022455 Fecha de l<br>esar<br>licitante Detalle<br>ADJUIITAR<br>DESCRIPCIÓN<br>Cosia del testimonio de constitucion<br>Inscripcion en registros publicos de                                                                          | Registro: 09/12/2010 12/3308 Fecha de A<br>Requisitos Adjuntos                                                                              | 09/12/2010 18:3                 | 7.43                            |                                         | ADJUNTOS<br>0<br>1<br>1                                             |
| Transmitti Regr<br>Datos del So<br>DOCUMEITOS A<br>OBLIGATORIO<br>No<br>Si<br>Si<br>Si                  | 2010022455 Fecha de l<br>essar<br>licitante Detalle<br>ADJUIITAR<br>DESCRIPCIÓN<br>CNI<br>Cosia del testinorio de constitucior<br>Inscriación en resistros publicos de<br>Poder visante del representante los                           | Registro: 09/12/2010 12:33:06 Fecha de A<br>Requisitos Adjuntos<br>I social de emoresa<br>I testimonio<br>Mi Inscrito en registros publicos | C09/12/2010 18:3                | 7.43                            |                                         | ADJUNTOS<br>0<br>1<br>1<br>1                                        |
| Transmitti Regr<br>Datos del So<br>Documentos A<br>OBLIGATORIO<br>No<br>Si<br>Si<br>Si                  | 2010022455 Fecha de l<br>esar<br>licitante Detalle<br>ADJUITAR<br>DESCRIPCIÓN<br>CNI<br>Conia del testimorio de constitucior<br>Inscritecion en resistros publicos de<br>Poder visarte del representante les<br>ONI representante lesal | Registro: 09/12/2010 12:33.08 Fecha de A<br>Requisitos Adjuntos<br>Isocial de empresa<br>Itestimorio<br>Minorito en registros publicos      | C09/12/2010 18:3                | 7.43                            |                                         | ADJUNTOS 0 1 1 1 1 1 1                                              |

Al salir de esta pantalla dando clic en Regresar, se observa que la Solicitud N° 2010002450 ya no se encuentra en Borradores sino en la pestaña SUCEs<sup>2</sup>.

| Ventanilla Única de Comercio Exterior<br>VULCEE<br>Un sólo punto de acceso para tus operaciones de comercio exterior |                         |           |                                                                                                    |                                                  |            |       |              |       |                     |              |              |    |
|----------------------------------------------------------------------------------------------------|-------------------------|-----------|----------------------------------------------------------------------------------------------------|--------------------------------------------------|------------|-------|--------------|-------|---------------------|--------------|--------------|----|
|                                                                                                    | Peri                    | 1         | SUCE DOCUMENTOS RESOLUT                                                                                | rivos buzó                                       | N ELECTRÓN | ісо т | FRAZABILIDAD | CONSI | JLTA TÉCNIC         | A PROCESO    | 5 BANCARI    | os |
| lueva Solicitud<br>Seleccione una En                                                                                 | tidad: TODOS<br>Borrado | 5<br>Dres | Solicitud:                                                                                             | SUCE:                                            | Estado: 🗌  | TODOS |              | Fila  | Buscar              | Página 1 de  | 144.         | H  |
| ENTIDAD 🗢                                                                                                    | TUPA                    | FORMATO   | NOMBRE                                                                                                 | ESTADO                                           | SOLICITUD  | SUCE  | EXPEDIENTE   | TRAZA | REGISTRO            | DÍAS TRÁMITE | PLAZO        |    |
| MTC                                                                                                    | DGCC-33                 | MTC002    | Inscripción en el registro de casa<br>comerclalizadoras de Equipos y Aparatos<br>de Telecomunicaciones | PENDIENTE<br>DE<br>RESPUESTA<br>DE LA<br>ENTIDAD | 2010002450 |       |              | ver   | 07/12/2010<br>12:08 |              | 10<br>(dias) |    |

<sup>&</sup>lt;sup>2</sup> A diferencia de la pestaña Borradores, en SUCEs se visualizarán todas las órdenes transmitidas a la Entidad.

| Fecha de Actualización: 09/12/2010 08:13 | Versión: 1.0.0  | MU-MTC-01-FM |
|------------------------------------------|-----------------|--------------|
| Preparación: Control de Calidad/my.      | Página 25 de 42 | MINCETUR     |

Asunto: Ventanilla Única de Comercio Exterior

Ámbito: Público

Como este TUPA es sin tasa (gratuito) ingresando al **Buzón Electrónico** se recibirá la notificación por la generación del Número de SUCE y otra dando inicio al trámite con el Número de Expediente, los cuales se muestran también en la columna **SUCE** y **EXPEDIENTE** de la pestaña **SUCEs**.

## IV. SUCE

Teniendo la SUCE, ésta se mostrará en la opción **SUCE** del Menú Principal de la VUCE. Cada Solicitud se relaciona a una SUCE y, es en esta opción en donde visualizaremos el Documento Resolutivo (DR). Como es sabido, el DR puede representar la aceptación o denegación del trámite.

#### **IV.1. PERSONA NATURAL**

Primero llega al **Buzón Electrónico** una Notificación con el Número de **SUCE** generado por el Sistema VUCE, dando inicio al procedimiento.

Ingresar a la opción **SUCE** y ubicar el cursor en la pestaña **SUCEs**, para visualizar los datos registrados en la Solicitud, transmitidos a la Entidad dar clic en el Número de SUCE 2010000891

| /entanilla Única de                          |                        | erior   |                                                                             |                                 | Un sólo pu | unto de acce | so para | tus operaci  | <u>JUAN PER</u><br>ones de com | EZ SANCHEZ Sairx<br>nercio exterio |
|----------------------------------------------|------------------------|---------|-----------------------------------------------------------------------------|---------------------------------|------------|--------------|---------|--------------|--------------------------------|------------------------------------|
|                                              | Per                    | ú       | SUCE DOCUMENTOS RESOLUTIVO                                                  | DS BUZÓN ELECTR                 | ÓNICO TR   | RAZABILIDAD  | CONSL   | JLTA TÉCNICA | PROCESOS                       | S BANCARIOS                        |
| eva Solicitud<br>Geleccione una Ent<br>SUCEs | iidad: TODO<br>Borrado | s       | Solicitud: 💽 SU                                                             | CE: 2010000891 Estade           | x TODOS    |              | Fila    | Buscar       | ágina 1 de                     | 18458                              |
| ENTIDAD \$                                   | TUPA                   | FORMATO | NOMBRE ESTA                                                                 | DO SOLICITUD                    | SUCE       | EXPEDIENTE   | TRAZA   | REGISTRO     | DÍAS TRÁMITE                   | PLAZO                              |
|                                              | DGCC-33                | MTC002  | Inscripción en el registro de casa D<br>comercializadoras de Equipos y RESP | IENTE<br>DE<br>JESTA 2010002449 | 2010000891 |              | ver     | 10/12/2010   | 1                              | 10                                 |

| Fecha de Actualización: 09/12/2010 08:13 | Versión: 1.0.0  | MU-MTC-01-FM |
|------------------------------------------|-----------------|--------------|
| Preparación: Control de Calidad/my.      | Página 26 de 42 | MINCETUR     |

| Producto: Manual de Usuario VUCE-MTC          |
|-----------------------------------------------|
| Asunto: Ventanilla Única de Comercio Exterior |
| Ámbito: Público                               |

Asimismo, llega una Notificación con el Número de **Expediente** generado por la Entidad.

| UAN PEREZ SANCHEZ Sair»<br>VUICE<br>Un sólo punto de acceso para tus operaciones de comercio exterior |                                 |                 |                     |             |              |          |              |               |                                     |                                                 |                  |
|----------------------------------------------------------------------------------------------------|---------------------------------|-----------------|---------------------|-------------|--------------|----------|--------------|---------------|-------------------------------------|-------------------------------------------------|------------------|
|                                                                                                    | Per                             | ú               | SUCE DOCUMENTOS RES | OLUTIVOS    | BUZÓN ELECTR | ÓNICO    | TRAZABILIDAD | CONSL         | JLTA TÉCNIC                         | A PROCESO                                       | S BANCARIOS      |
| eva Solicitud                                                                                         |                                 |                 |                     |             |              |          |              |               |                                     |                                                 |                  |
| SUCES                                                                                                 | tidad: TODO:<br>Borrado         | S               | Solicitud:          | ] ○ suce: [ | Estado       | o: TODOS |              | Fila          | Buscar<br>s 1 - 1 de 1.             | Página 1 de                                     | 1 N <b>4 b</b> H |
| SUCES                                                                                                 | tidad: TODO:<br>Borrado<br>TUPA | ores<br>Formato | Solicitud:          | SUCE: [     | Estado       | o: TODOS | EXPEDIENTE   | Fila<br>TRAZA | Buscar<br>s 1 - 1 de 1.<br>REGISTRO | Página <u>1</u> de<br><mark>DÍAS TRÁMITE</mark> | PLAZO            |

Al ingresar a la SUCE, dando clic sobre el número, en el caso 2010000891, se visualizarán los datos registrados en la Solicitud.

A pesar de encontrarse activa la pestaña **Modif. / Subsanac. SUCE**, a solicitud de la Entidad se ha desactivado el botón **Presentar Escrito**, por lo que el usuario no podrá modificar los datos de la SUCE.

| /entanilla Única de Comercio Exterior     |                                      |                         |                 |                      | JUAN PEREZ SANCHEZ SAI  |
|-------------------------------------------|--------------------------------------|-------------------------|-----------------|----------------------|-------------------------|
|                                           |                                      | Un sól                  | o punto de acce | so para tus operacio | ones de comercio exteri |
| Perú SUCE                                 | DOCUMENTOS RESOLUTIVOS               | BUZÓN ELECTRÓNICO       | TRAZABILIDAD    | CONSULTA TÉCNICA     | PROCESOS BANCARIOS      |
| IATOS DE LA SUCE                          |                                      |                         |                 |                      |                         |
| ATOS DE LA SUCE                           | a: 10//2/2010.11:22:19 Ilúmero de Ex | nediente: 0001          |                 |                      |                         |
| Regresar<br>Datos del Solicitante Detalle | Requisitos Adjuntos                  | lodif. / Subsanac. SUCE | Docs. Resolu    | tivos                |                         |
| MODIFICACIÓN/SUBSANACIÓN DE LA SUCE       |                                      |                         |                 |                      |                         |
| FECHA REGISTRO MENSAJE                    |                                      |                         |                 | TIPO ES              | STADO FECHA RESPUESTA   |
|                                           |                                      |                         |                 |                      |                         |

| Fecha de Actualización: 09/12/2010 08:13 | Versión: 1.0.0  | MU-MTC-01-FM |
|------------------------------------------|-----------------|--------------|
| Preparación: Control de Calidad/my.      | Página 27 de 42 | MINCETUR     |

Asunto: Ventanilla Única de Comercio Exterior

Ámbito: Público

Cuando la Entidad resuelva el trámite notifica al Usuario enviando el Documento Resolutivo, lo visualiza ingresando a la pestaña **Docs. Resolutivos**.

| Ventanilla Única de Comercio Exterior |                                                 |                         |                  |                      | JUAN PEREZ SANCHEZ Salir » |
|---------------------------------------|-------------------------------------------------|-------------------------|------------------|----------------------|----------------------------|
|                                       |                                                 | Un sól                  | o punto de acces | so para tus operacio | nes de comercio exterior   |
| Perú                                  | SUCE DOCUMENTOS RESOLUTIVOS                     | 6 BUZÓN ELECTRÓNICO     | TRAZABILIDAD     | CONSULTA TÉCNICA     | PROCESOS BANCARIOS         |
| MTC002 - Inscripción en el            | registro de casa comercializador                | as de Equipos y Apara   | atos de Teleco   | omunicaciones (TI    | UPA: DGCC-33)              |
| úmero de SUCE: 2010000891 Fe          | scha de Registro: 10/12/2010 11:22:19 Número de | Expediente: 0001        |                  |                      |                            |
| Datos del Solicitante                 | Detalle Requisitos Adjuntos                     | Modif. / Subsanac. SUCE | Docs. Resolu     | tivos                |                            |
| DOCUMENTOS RESOLUTIVOS                |                                                 |                         |                  |                      |                            |
| NUMERO DOC TIPO                       |                                                 |                         |                  |                      | DATOS ADJUNTOS             |
| All free for the second second second |                                                 |                         |                  |                      |                            |

#### **IV.2. PERSONA JURÍDICA**

Al igual que como Persona Natural al ser Persona Jurídica, una vez transmitida la Solicitud recibirá en el Buzón Electrónico dos (2) Notificaciones, una por la generación del Número de **SUCE** por el Sistema VUCE y otra por el Número de **Expediente** asignado por la Entidad.

Al ingresar a la SUCE se encontrarán las pestañas: Datos del Solicitante, Detalle y Adjuntos y se visualizarán los datos registrados en la Solicitud.

Dando clic sobre el **Número de SUCE** se visualizará los datos ingresados en la Solicitud, los cuales no podrán ser modificados.

| Fecha de Actualización: 09/12/2010 08:13 | Versión: 1.0.0  | MU-MTC-01-FM |
|------------------------------------------|-----------------|--------------|
| Preparación: Control de Calidad/my.      | Página 28 de 42 | MINCETUR     |

Asunto: Ventanilla Única de Comercio Exterior

Ámbito: Público

| Ventanilla Única de |         | erior   |                                                                                                    |                                                  |             | Un sólo j         | punto de acce | eso para   | tus operac          | JAVER P      | <u>RADO PEREZ</u><br>Nercio exte | <u>Salir»</u><br>erior |
|---------------------|---------|---------|----------------------------------------------------------------------------------------------------|--------------------------------------------------|-------------|-------------------|---------------|------------|---------------------|--------------|----------------------------------|------------------------|
|                     | Peri    | ú       | SUCE DOCUMENTOS RESOL                                                                                  | UTIVOS                                           | BUZÓN ELECT | RÓNICO 1          | FRAZABILIDAD  | CONSI      | ULTA TÉCNIC         | A PROCESO    | S BANCARIO                       | os                     |
| SUCES Borradores    |         |         |                                                                                                    |                                                  |             |                   |               |            |                     |              |                                  |                        |
| ENTIDAD 🗢           | TUPA    | FORMATO | NOMBRE                                                                                                 | ESTADO                                           | SOLICITUD   | SUCE              | EXPEDIENTE    | TRAZA      | REGISTRO            | DÍAS TRÁMITE | PLAZO                            |                        |
| МТС                 | DGCC-33 | MTC002  | Inscripción en el registro de casa<br>comercializadoras de Equipos y<br>Aparatos de Telecomunicaciones | PENDIENTE<br>DE<br>RESPUESTA<br>DE LA<br>ENTIDAD | 2010002450  | <u>2010000889</u> | 0001          | <u>ver</u> | 09/12/2010<br>15:46 | 2            | 10<br>(dias)                     |                        |
|                     |         |         |                                                                                                    |                                                  |             |                   |               |            |                     |              |                                  |                        |

## V. Documentos Resolutivos

El Documento Resolutivo puede ser visualizado o impreso ya sea ingresando a la opción **SUCE** o a la opción **Documentos Resolutivos**.

#### V.1. DESDE SUCE

Estando en la opción **SUCE** ubicarlo de la relación, si tiene DR el indicador del Estado será APROBADO, dar clic en el Número de SUCE 201000891.

| Ventanilla Única de Comercio                                                                                          | Exterior |               |           |              | Un sólo p | ounto de acce: | so para | tus operaci   | <u>JUAN PERI</u><br>ones de com | <u>EZSANCHEZ</u> Salirs |
|----------------------------------------------------------------------------------------------------|----------|---------------|-----------|--------------|-----------|----------------|---------|---------------|---------------------------------|-------------------------|
| P                                                                                                    | erú s    | DOCUMENTOS RE | SOLUTIVOS | BUZÓN ELECTR | όνιςο τ   | RAZABILIDAD    | CONSU   | LTA TÉCNICA   | PROCESOS                        | S BANCARIOS             |
| Solicitud Única de Comercio Exterior - SUCE Nueva Solicitud Seleccione una Entidad: TODOS Solicitud: SuCEs Borradores |          |               |           |              |           |                |         |               |                                 |                         |
|                                                                                                    |          |               |           |              |           |                | Filas   | 1 - 1 de 1. P | ágina <b>1</b> de               | 144 -                   |
| ENTIDAD 🗢 TUPA                                                                                                    | FORMATO  | NOMBRE        | ESTADO    | SOLICITUD    | SUCE      | EXPEDIENTE     | TRAZA   | REGISTRO      | DÍAS TRÁMITE                    | PLAZO                   |
|                                                                                                    |          |               |           |              |           |                |         |               |                                 |                         |

En la pestaña **Docs. Resolutivos** encontraremos los **DATOS** del DR y en **ADJUNTOS** el documento escaneado en archivo \*.pdf.

| Fecha de Actualización: 09/12/2010 08:13 | Versión: 1.0.0  | MU-MTC-01-FM |
|------------------------------------------|-----------------|--------------|
| Preparación: Control de Calidad/my.      | Página 29 de 42 | MINCETUR     |

Asunto: Ventanilla Única de Comercio Exterior

Ámbito: Público

Para visualizar la información contenida en el DR, estando en la columna DATOS dar clic en 🥄 .

| Ventanilla Única de C             | Comercio Exterior |                           |                      |                         |                  |                      | JUAN PEREZ  | <u>SANCHEZ</u> <u>Salir»</u> |
|-----------------------------------|-------------------|---------------------------|----------------------|-------------------------|------------------|----------------------|-------------|------------------------------|
|                                   |                   |                           |                      | Un sól                  | o punto de acces | so para tus operacio | nes de come | ercio exterior               |
|                                   | Perú              | SUCE DOCUMEN              | FOS RESOLUTIVOS      | BUZÓN ELECTRÓNICO       | TRAZABILIDAD     | CONSULTA TÉCNICA     | PROCESOS    | BANCARIOS                    |
| MTC002 - Insc<br>datos de la suce | ripción en el re  | gistro de casa co         | mercializadora       | s de Equipos y Apar     | atos de Teleco   | omunicaciones (T     | JPA: DGCC   | -33)                         |
| Número de SUCE:                   | 2010000891 Fecha  | a de Registro: 10/12/2010 | 11:22:19 Número de E | xpediente: 0001         |                  |                      |             |                              |
| Datos del Sol                     | icitante Det      | alle Requisitos           | Adjuntos N           | Modif. / Subsanac. SUCE | Docs. Resolu     | tivos                |             |                              |
| DOCUMENTOS RE                     | SOLUTIVOS         |                           |                      |                         |                  |                      |             |                              |
| NUMERO DOC                        | TIPO              |                           |                      |                         |                  |                      | DATOS       | ADJUNTOS                     |
| 2010000524                        | AUTORIZACION      |                           |                      |                         |                  |                      | ۹,          | T)                           |
|                                   |                   |                           |                      |                         |                  |                      |             |                              |

Presentando la pantalla **Documentos Resolutivos** con dos (2) pestañas activas. Estando en la pestaña **Detalle** encontramos los campos con la información del DR.

|                          | Documento Resolutivo | <b>X</b>           |
|--------------------------|----------------------|--------------------|
| Cerrar                   |                      |                    |
| Detalle Adjuntos         |                      |                    |
| Nro. de Inscripción      | 65564                |                    |
| Fecha de Emisión         | 10/12/2010 🕮 (*)     |                    |
| Vigencia                 | 4                    | ] (h)              |
| Nombre del autorizado    | JUAN PEREZ SANCHEZ   | ] ( <sup>1</sup> ) |
| Dirección del autorizado | Av. Bolognesi 573    | ]e)                |
| Departamento:            | LIMA (*)             |                    |
| Provincia:               | LIMA. 💌 (*)          |                    |
| Distrito:                | BARRANCO (*)         |                    |
|                          |                      |                    |
|                          |                      |                    |
|                          |                      |                    |
|                          |                      |                    |
|                          |                      |                    |
|                          |                      |                    |
|                          |                      |                    |
|                          |                      |                    |
|                          |                      |                    |
|                          |                      |                    |

Si estando en la columna **ADJUNTOS** se da clic en 🤊 , se presentarán dos (2) archivos:

| Fecha de Actualización: 09/12/2010 08:13 | Versión: 1.0.0  | MU-MTC-01-FM |
|------------------------------------------|-----------------|--------------|
| Preparación: Control de Calidad/my.      | Página 30 de 42 | MINCETUR     |

Asunto: Ventanilla Única de Comercio Exterior

Ámbito: Público

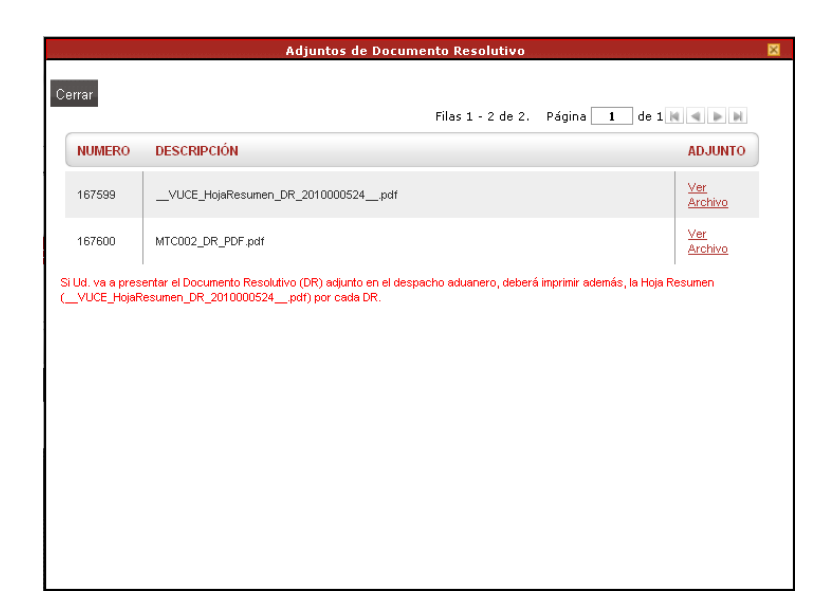

- \_\_VUCE\_HojaResumen\_DR\_2010000524\_\_.pdf, esta hoja permite que en el Despacho Aduanero ubiquen con mayor facilidad el DR
- MTC002\_DR\_PDF.pdf, adjunto conteniendo el archivo en PDF del Documento Resolutivo enviado por la Entidad

Como es sabido, en un corto plazo la información registrada en la VUCE podrá ser visualizada en el Despacho Aduanero, mientras esto ocurra los Usuarios podrán presentar la impresión del archivo en PDF del Documento Resolutivo junto con la Hoja Resumen del DR.

Para ambos Archivos para visualizarlos e imprimirlos dar clic en  $\frac{ver}{Archivo}$ .

| Fecha de Actualización: 09/12/2010 08:13 | Versión: 1.0.0  | MU-MTC-01-FM |
|------------------------------------------|-----------------|--------------|
| Preparación: Control de Calidad/my.      | Página 31 de 42 | MINCETUR     |

Asunto: Ventanilla Única de Comercio Exterior

Ámbito: Público

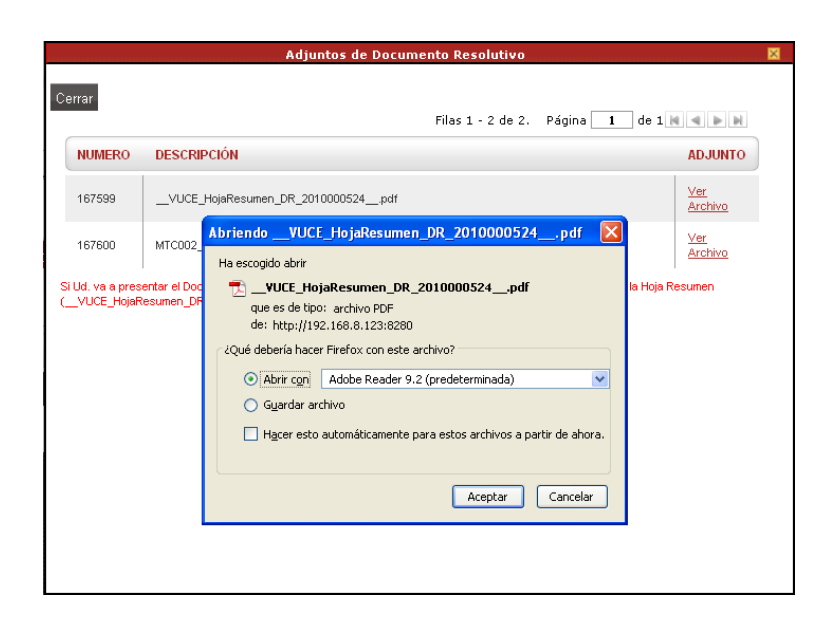

#### V.1.1. Hoja Resumen del Documento Resolutivo

Esta Hoja Resumen muestra el Número de DR generado por el Sistema VUCE, conteniendo además los Datos del Trámite y del Solicitante. Ésta debe adjuntarse a la impresión del DR.

| Fecha de Actualización: 09/12/2010 08:13 | Versión: 1.0.0  | MU-MTC-01-FM |
|------------------------------------------|-----------------|--------------|
| Preparación: Control de Calidad/my.      | Página 32 de 42 | MINCETUR     |

Asunto: Ventanilla Única de Comercio Exterior

Ámbito: Público

| DATOS DEL TRÁMITE Entidad: M TUPA: D Formato: M SUCE: 2 DATOS DEL SOLICITANTE Datos DEL SOLICITANTE Tipo de Documento: R Nombres y Apellidos: JI Domicilio Legal: A Departamento: LI Provincia: LI Distrito: B Referencia: Teléfono: 77 Correo electrónico: cc                                                      | MTC<br>DGCC-33 In            | NÚMERO<br>2010000                  | <b>DE DR</b><br>0524        |            |                    |
|----------------------------------------------------------------------------------------------------|------------------------------|------------------------------------|-----------------------------|------------|--------------------|
| DATOS DEL TRÁMITE Entidad: M TUPA: D Formato: M SUCE: 2 DATOS DEL SOLICITANTE DATOS DEL SOLICITANTE Tipo de Documento: R Nombres y Apellidos: JI Domicilio Legal: A Departamento: LI Provincia: LI Distrito: B Referencia: Teléfono: 77 Correo electrónico: cc                                                      | MTC<br>DGCC-33 In            | 2010000                            | )524                        |            |                    |
| DATOS DEL TRÁMITE Entidad: M TUPA: D TT Formato: M DATOS DEL SOLICITANTE DATOS DEL SOLICITANTE DATOS DEL SOLICITANTE Domoinio Legal: A Domotrio Legal: A Departamento: LI Provincia: LI Distrito: B Referencia: Teléfono: 77 Correo electrónico: cc                                                                 | MTC<br>DGCC-33 In            |                                    |                             |            |                    |
| Entidad: M<br>TUPA: D<br>Tr<br>Formato: M<br>SUCE: 2<br>DATOS DEL SOLICITANTE<br>DATOS DEL SOLICITANTE<br>Domoinio Legal: A<br>Dombres y Apellidos: JU<br>Dombres y Apellidos: JU<br>Domoinio Legal: A<br>Departamento: LU<br>Provincia: LU<br>Distrito: B<br>Referencia:<br>Teléfono: 77<br>Correo electrónico: co | MTC<br>DGCC-33 In            |                                    |                             |            |                    |
| TUPA:     D       Formato:     M       Tr     T       SUCE:     2       DATOS DEL SOLICITANTE       Distrito:     R       Provincia:     L       Distrito:     B       Referencia:     T       Teléfono:     7       Correo electrónico:     co                                                                     | DGCC-33 In                   |                                    |                             |            |                    |
| Formato: M<br>Tr<br>SUCE: 20<br>DATOS DEL SOLICITANTE<br>Tipo de Documento: R<br>Nombres y Apellidos: JI<br>Domicilio Legal: A<br>Departamento: Li<br>Provincia: Li<br>Distrito: B<br>Referencia:<br>Teléfono: 77<br>Correo electrónico: co                                                                         | Telecomunica                 | scripción en el registi<br>iciones | ro de casa comercializadora | is de Equi | ipos y Aparatos de |
| SUCE: 22 DATOS DEL SOLICITANTE Tipo de Documento: R Nombres y Apellidos: JU Domicilio Legal: A Departamento: LU Provincia: LI Distrito: B Referencia: Teléfono: 77 Correo electrónico: co                                                                                                    | MTC002 - Ins<br>Telecomunica | cripción en el registro<br>iciones | o de casa comercializadoras | i de Equip | ios y Aparatos de  |
| DATOS DEL SOLICITANTE<br>Tipo de Documento: R<br>Nombres y Apellidos: JU<br>Domicilio Legal: A<br>Departamento: LI<br>Provincia: LI<br>Distrio: B<br>Referencia:<br>Teléfono: 77<br>Correo electrónico: co                                                                                                    | 2010000891                   | Expediente de                      | 0001                        | Fee        | sha: 07/12/2010    |
| Tipo de Documento: R<br>Nombres y Apellidos: JU<br>Domicilio Legal: A<br>Departamento: LU<br>Provincia: LI<br>Distrito: B<br>Referencia:<br>Teléfono: 77<br>Correo electrónico: co                                                                                                    | TE                           |                                    |                             |            |                    |
| Nombres y Apellidos: JU<br>Domicilio Legal: A<br>Departamento: LU<br>Provincia: LU<br>Distrito: B<br>Referencia:<br>Teléfono: 77<br>Correo electrónico: co                                                                                                    | RUC                          | Nro. de                            | 20504233104                 |            |                    |
| Domicilio Legal: A<br>Departamento: Li<br>Provincia: Li<br>Distrito: B<br>Referencia:<br>Teléfono: 77<br>Correo electrónico: co                                                                                                    | JUAN PEREZ                   | SANCHEZ                            |                             |            |                    |
| Departamento: Li<br>Provincia: Li<br>Distrito: B<br>Referencia:<br>Teléfono: 77<br>Correo electrónico: co                                                                                                    | Av. Bolognesi                | 573 Barranco                       |                             |            |                    |
| Provincia: Li<br>Distrito: Bi<br>Referencia:<br>Teléfono: 7;<br>Correo electrónico: co                                                                                                    | LIMA                         |                                    |                             |            |                    |
| Distrito: B.<br>Referencia:<br>Teléfono: 7;<br>Correo electrónico: co                                                                                                    | LIMA                         |                                    |                             |            |                    |
| Referencia:<br>Teléfono: 7;<br>Correo electrónico: co                                                                                                    | BARRANCO                     |                                    |                             |            |                    |
| Teléfono: 7:<br>Correo electrónico: co                                                                                                    |                              |                                    |                             |            |                    |
| Correo electrónico: a                                                                                                    | 777777                       | Celular:                           |                             | Fax:       | 555555             |
|                                                                                                    | consultas@m                  | undointercom.com                   |                             |            |                    |
|                                                                                                    |                              |                                    |                             |            |                    |

#### V.1.2. Documento Resolutivo

Este archivo en PDF contiene el DR emitido por la Entidad, el cual podrá ser visualizado o impreso.

| Fecha de Actualización: 09/12/2010 08:13 | Versión: 1.0.0  | MU-MTC-01-FM |
|------------------------------------------|-----------------|--------------|
| Preparación: Control de Calidad/my.      | Página 33 de 42 | MINCETUR     |

### Asunto: Ventanilla Única de Comercio Exterior

#### Ámbito: Público

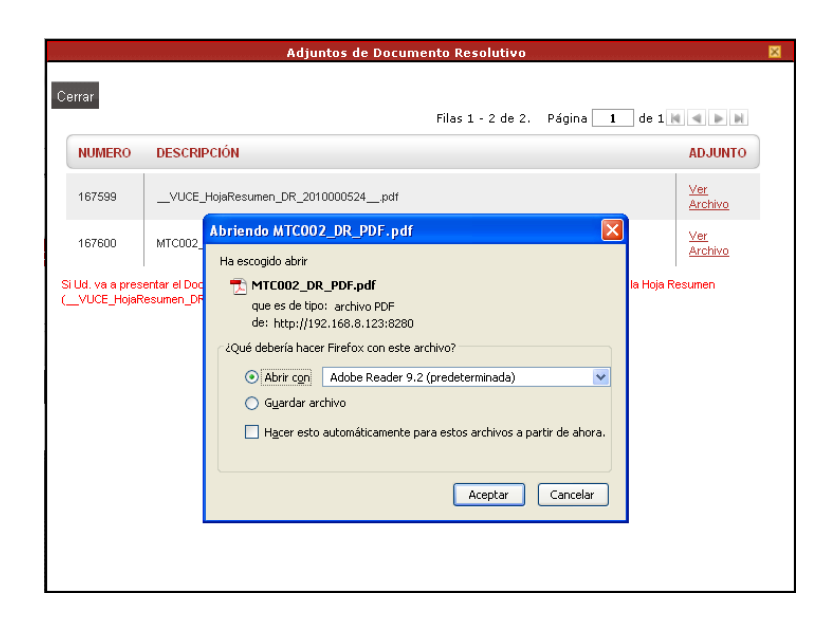

|                         | PERÚ Ministerio Vicennisterio de Concessiones<br>de Transportes Vicennisterio de Concessiones<br>de Concessiones                                                                                                    |
|-------------------------|----------------------------------------------------------------------------------------------------|
|                         |                                                                                                    |
|                         | CERTIFICADO DE INSCRIPCION EN EL REGISTRO DE                                                                                                    |
|                         | CASAS COMERCIALIZADORAS DE EQUIPOS Y                                                                                                    |
|                         | APARATOS DE TELECOMUNICACIONES                                                                                                    |
|                         |                                                                                                    |
| (                       | Habiendo cumplido con los requisitos legales y administrativos para la inscripcion en el<br>Registro de Casas Comercializadoras de equipos y aparatos de telecomunicaciones,<br>establecidos por la Ley de Telecomunicaciones y su Reglamento General, se otorga el<br>presente certificado a:                                                                                                    |
| VIB<br>Anesora<br>Legal | " JUAN PÉREZ SÁNCHEZ"                                                                                                    |
|                         | Con domicilio en Avenida Bolognesi Nro. 573 en Barranco, distrito de Barranco<br>provincia y departamento de Lima, como constancia de su inscripción con Nr 3364<br>en el Registro de Casas Comercializadoras de equipos y aparatos de telecomunicaciones de<br>la Dirección General de Concesiones en Comunicaciones.                                                                                                    |
| 29.50                   | Lima, 10 010 2010                                                                                                    |
|                         |                                                                                                    |
|                         | Ar                                                                                                    |
|                         |                                                                                                    |
|                         |                                                                                                    |
|                         | Ing. CARLOS VALDEZ VELASQUEZA LÓPEZ<br>Director General de Concessones                                                                                                    |
|                         | en Comunicaciones                                                                                                    |
|                         |                                                                                                    |
|                         |                                                                                                    |
| 1                       | NUEVA INSCRIPCIÓN VIGENTE POR CUATRO (4) AÑOS una refraita de la compartación de la compartación de la compa |

| Fecha de Actualización: 09/12/2010 08:13 | Versión: 1.0.0  | MU-MTC-01-FM |
|------------------------------------------|-----------------|--------------|
| Preparación: Control de Calidad/my.      | Página 34 de 42 | MINCETUR     |

Asunto: Ventanilla Única de Comercio Exterior

Ámbito: Público

#### V.2. DESDE DOCUMENTOS RESOLUTIVOS

En la Opción **Documentos Resolutivos** se encuentran aquellos trámites que han culminado, es decir, tienen un D.R.

En el área superior de la pantalla se cuentan con campos de búsqueda, ubicar el cursor en el registro y dar clic en el Número del DR para ingresar y ver o imprimir los datos. En el caso se da clic sobre 2010000524.

|   | /entanilla Única de |           | rerior  |                             | Un sól            | o punto de acce | so para tus operacio | <u>JUAN PEREZ SANCHEZ</u> <u>Sair »</u><br>nes de comercio exterior |
|---|---------------------|-----------|---------|-----------------------------|-------------------|-----------------|----------------------|---------------------------------------------------------------------|
|   |                     | Per       | ú       | SUCE DOCUMENTOS RESOLUTIVOS | BUZÓN ELECTRÓNICO | TRAZABILIDAD    | CONSULTA TÉCNICA     | PROCESOS BANCARIOS                                                  |
| S | OCUMENTO            | dad: TODO | .UTIVOS |                             | Buscar            |                 | Filas 1 - 1 de 1. Pá | gina 1 de 1 M a DM                                                  |
|   | ENTIDAD -           | TOPA      | FURMATU | NOMBRE                      | SOLICITOD         | SUCE EAR        | PEDIENTE DK          | TIPO REGISTRO                                                       |
|   |                     |           |         |                             |                   |                 |                      | 40/02/2040                                                          |

Se presenta la pantalla Documentos Resolutivos con dos (2) pestañas: Detalle y Adjuntos. Para visualizar los datos del DR ingresar a la pestaña **Detalle**.

| Documento Resolutivo 🛛   |                    |     |  |  |  |
|--------------------------|--------------------|-----|--|--|--|
| Cerrar                   |                    |     |  |  |  |
| Detalle Adjuntos         |                    |     |  |  |  |
| Nro. de Inscripción      | 65564              |     |  |  |  |
| Fecha de Emisión         | 10/12/2010 🕮 (*)   |     |  |  |  |
| Vigencia                 | 4                  | 0   |  |  |  |
| Nombre del autorizado    | JUAN PEREZ SANCHEZ | (*) |  |  |  |
| Dirección del autorizado | Av. Bolognesi 573  | e)  |  |  |  |
| Departamento:            | LIMA. (*)          |     |  |  |  |
| Provincia:               | LIMA 💙 (*)         |     |  |  |  |
| Distrito:                | BARRANCO (*)       |     |  |  |  |
|                          |                    |     |  |  |  |
| 1                        |                    |     |  |  |  |
|                          |                    |     |  |  |  |
|                          |                    |     |  |  |  |
|                          |                    |     |  |  |  |
|                          |                    |     |  |  |  |
|                          |                    |     |  |  |  |
|                          |                    |     |  |  |  |
|                          |                    |     |  |  |  |
|                          |                    |     |  |  |  |

| Fecha de Actualización: 09/12/2010 08:13 | Versión: 1.0.0  | MU-MTC-01-FM |
|------------------------------------------|-----------------|--------------|
| Preparación: Control de Calidad/my.      | Página 35 de 42 | MINCETUR     |

Asunto: Ventanilla Única de Comercio Exterior

Ámbito: Público

Al dar clic en la pestaña **Adjuntos** visualizamos dos (2) archivos, cuales fueron explicados en las páginas 30 al 32.

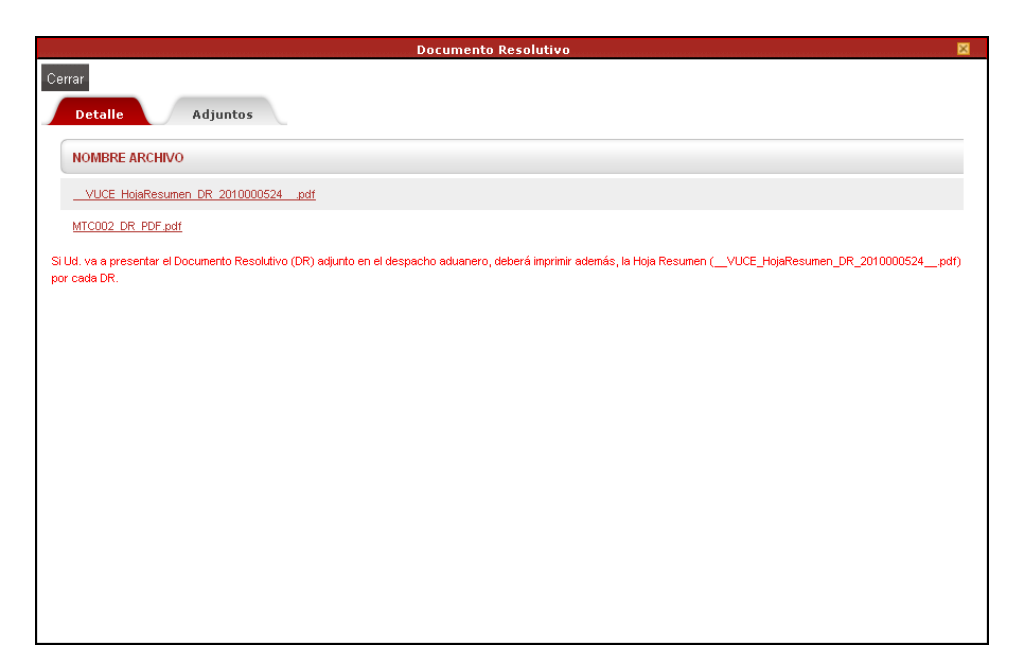

## VI. Buzón Electrónico

Siendo el Buzón Electrónico la casilla virtual en donde la Entidad deposita las notificaciones emitidas al Usuario, se ingresa a ésta para visualizarlas.

En vista que, este trámite es sin tasa, los datos de la Solicitud serán validados por el sistema interno del Ministerio de Transportes y Comunicaciones - MTC y, a través del Buzón Electrónico llegará al Usuario la notificación de inicio del trámite, al generarse un número de SUCE.

Las notificaciones recibidas a través del Buzón Electrónico son las mismas para las Personas Naturales como para las Personas Jurídicas.

| Fecha de Actualización: 09/12/2010 08:13 | Versión: 1.0.0  | MU-MTC-01-FM |
|------------------------------------------|-----------------|--------------|
| Preparación: Control de Calidad/my.      | Página 36 de 42 | MINCETUR     |

Asunto: Ventanilla Única de Comercio Exterior

Ámbito: Público

| Ventanila Única de Comercio Exterior            |                                    | Un sóla              | o punto de acce | so para tus operacio  | <u>JUAN PEREZ SANCI</u><br>nes de comercio | HEZ <u>Sair»</u><br>exterior |
|-------------------------------------------------|------------------------------------|----------------------|-----------------|-----------------------|--------------------------------------------|------------------------------|
| Perú                                            | SUCE DOCUMENTOS RESOLUTIVOS        | BUZÓN ELECTRÓNICO    | TRAZABILIDAD    | CONSULTA TÉCNICA      | PROCESOS BANC                              | CARIOS                       |
| BUZÓN ELECTRÓNICO Seleccione una Entidad: TODOS | Ver Mensajes de: TODOS             | ▼ Asunto: 2010002449 |                 | Filas 1 - 1 de 1. Pát | jina 1 de 1 🕷 🖷                            | ista:                        |
| DE 🗢 ASUNTO                                     |                                    |                      |                 |                       | FECHA ENVIO                                |                              |
| MTC Se ha generado la SUCE 20100                | 00891 para la Solicitud 2010002449 |                      |                 |                       | 10/12/2010<br>11:22:19                     |                              |

Dando clic sobre el Asunto se visualiza el contenido de la notificación.

| Cerrar         De:         Asunto:       Se ha generado la SUCE 2010000891 para la Solicitud 2010002449         Fecha Envio:       10/12/2010*11:29:19-         Mensaje:       Se ha generado la SUCE 2010000891 Para la Solicitud 2010002449         Para el TUPA DOCC-33 / Formato MTC002       DESCRIPCIÓN NOTIFICACION         No hay informacion a mostrar.       Nother ARCHIVO |                                                                |
|----------------------------------------------------------------------------------------------------|----------------------------------------------------------------|
| De: MTC. Se ha generado la SUCE 2010000891 para la Solicitud 2010002449 Fecha Envio: 10/12/2010111:92:199 Mensaje: Se ha generado la SUCE 2010000891 Para la Solicitud 2010002449 Para el TUPA DGCC-33 / Formato MTC002 DESCRIPCIÓN NOTIFICACION No hay informacion a mostrar. NOMBRE ARCHIVO                                                                                         |                                                                |
| Asunto: Se ha generado la SUCE 2010000891 para la Solicitud 2010002449 Fecha Envio: 10/12/2010*11:32:49 Mensaje: Se ha generado la SUCE 2010000891 Para la Solicitud 2010002449 Para el TUPA DOCC-33 / Formato MTC002 DESCRIPCIÓN NOTIFICACION No hay informacion a mostrar. NOMBRE ARCHIVO                                                                                           | MTC                                                            |
| Fecha Envio:       10Å/2/2010*********************************                                                                                                    | Se ha generado la SUCE 2010000891 para la Solicitud 2010002449 |
| Mensaje:         Se ha generado la SUCE 2010000891 Para la Solicitud 2010002449         Para el TUPA DGCC-33 / Formato MTC002         DESCRIPCIÓN NOTIFICACION         No hay informacion a mostrar.         NOMBRE ARCHIVO                                                                                                    | 10/12/2010 11:22:19                                            |
| Se ha generado la SUCE 2010000891 Para la Solicitud 2010002449 Para el TUPA DGCC-33 / Formato MTC002                                                                                                    |                                                                |
| No hay informacion a mostrar. NOMBRE ARCHIVO                                                                                                    |                                                                |
| NOMBRE ARCHIVO                                                                                                    |                                                                |
|                                                                                                    |                                                                |
| No hay informacion a mostrar.                                                                                                    |                                                                |
|                                                                                                    | j T                                                            |

Posteriormente se recibe otra notificación con el Número de Expediente generado en la Entidad.

| Fecha de Actualización: 09/12/2010 08:13 | Versión: 1.0.0  | MU-MTC-01-FM |
|------------------------------------------|-----------------|--------------|
| Preparación: Control de Calidad/my.      | Página 37 de 42 | MINCETUR     |

Asunto: Ventanilla Única de Comercio Exterior

Ámbito: Público

| Ventanilla Única de Comercio Exter<br>VUICE | ior                                                                 | Un sólo              | o punto de acce | so para tus operacio | <u>JJAN PEREZ SAN</u><br>nes de comerci | ICHEZ <u>Salir≫</u><br>oexterior |
|---------------------------------------------|---------------------------------------------------------------------|----------------------|-----------------|----------------------|-----------------------------------------|----------------------------------|
| Perú                                        | SUCE DOCUMENTOS RESOLUTIVOS                                         | BUZÓN ELECTRÓNICO    | TRAZABILIDAD    | CONSULTA TÉCNICA     | PROCESOS BAN                            | JCARIOS                          |
| BUZÓN ELECTRÓNICO Seleccione una Entidad:   | Ver Mensajes de: TODOS                                              | ▼ Asunto: 2010000891 |                 | Fecha desde: [       | jina 1 de 1 🙀                           | asta:                            |
| DE 🗢 ASUNTO                                 |                                                                     |                      |                 |                      | FECHA ENVIO                             |                                  |
| MTC La Entidad ha iniciado                  | el Trámite y consigna el Expediente Nº 0001 para la SUCE 2010000891 |                      |                 |                      | 10/12/2010<br>11:27:49                  |                                  |
| MTC Se ha generado la SU                    | CE 2010000891 para la Solicitud 2010002449                          |                      |                 |                      | 10/12/2010<br>11:22:19                  |                                  |

Al ingresar a su contenido observamos que dando clic en el link con el Número de SUCE (<u>Abrir</u> <u>SUCE 2010000891</u>) el Sistema nos lleva a ésta, sin necesidad de Cerrar esta pantalla e ingresar a la opción **SUCE**.

|                                                       | Detalle Mensaje 🛛 🛛 🕅                                                                      |  |  |  |  |
|-------------------------------------------------------|--------------------------------------------------------------------------------------------|--|--|--|--|
| Cerrar                                                |                                                                                            |  |  |  |  |
| De:                                                   | MTC                                                                                        |  |  |  |  |
| Asunto:                                               | La Entidad ha iniciado el Trámite y consigna el Expediente Nº 0001 para la SUCE 2010000891 |  |  |  |  |
| Fecha Envío:                                          | 10/12/2010 11:27:49                                                                        |  |  |  |  |
| Mensaje:                                              |                                                                                            |  |  |  |  |
| Para la SUCE 2010000891<br>TUPA: DGCC-33 / Formato: M | TC002                                                                                      |  |  |  |  |
|                                                       | Abrir SUCE 2010000891                                                                      |  |  |  |  |
| DESCRIPCIÓN NOTIFICAC                                 | ION                                                                                        |  |  |  |  |
| No hay informacion a mostrar                          |                                                                                            |  |  |  |  |
| NOMBRE ARCHIVO                                        |                                                                                            |  |  |  |  |
| No hay informacion a mostrar.                         |                                                                                            |  |  |  |  |
|                                                       |                                                                                            |  |  |  |  |
|                                                       |                                                                                            |  |  |  |  |
|                                                       |                                                                                            |  |  |  |  |
|                                                       |                                                                                            |  |  |  |  |

Estando en la SUCE, visualizamos la información registrada, pero no nos permite añadir ni modificar datos.

| Fecha de Actualización: 09/12/2010 08:13 | Versión: 1.0.0  | MU-MTC-01-FM |
|------------------------------------------|-----------------|--------------|
| Preparación: Control de Calidad/my.      | Página 38 de 42 | MINCETUR     |

Asunto: Ventanilla Única de Comercio Exterior

Ámbito: Público

| Ventanila Única de Comercio Exterior<br>VUCCE<br>Per ú                                                                                                    | SUCE DOC                                                                            | LIMENTOS RESOLUTIVOS                                 | Un sóla                                  | o punto de acces | so para tus operacio<br>CONSULTA TÉCNICA | JUAN PEREZ SANCHEZ Sair.» |
|----------------------------------------------------------------------------------------------------|-------------------------------------------------------------------------------------|------------------------------------------------------|------------------------------------------|------------------|------------------------------------------|---------------------------|
| MTC002 - Inscripción en                                                                                                    | el registro de cas                                                                  | sa comercializadoras                                 | s de Equipos y Apara                     | atos de Teleco   | omunicaciones (TU                        | JPA: DGCC-33)             |
| DATOS DE LA SUCE<br>Húmero de SUCE: 2010000891<br>Regresar<br>Datos del Solicitante                                                                          | Fecha de Registro: 10/<br>Detalle Reg                                               | 12/2010 11:22:19 Ikimero de Ex<br>uisitos Adjuntos M | pediente: 0001<br>odif. / Subsanac. SUCE | Docs. Resolut    | livos                                    |                           |
| DATOS DEL SOLICIAITE<br>Tipo de Documento:<br>Apelidos y Hombres:<br>Departamento:<br>Provincia:<br>Distrito:<br>Domicilio Legal o Dirección:<br>Referencia: | RUC<br>JUAN PEREZ SANCHEZ<br>LIMA<br>LIMA<br>BARRANCO<br>Av. Bolognesi 573 Berranco | llûmero de Documento:                                | 20504233104                              |                  |                                          |                           |
| Teléfono:<br>Correo Electrónico:                                                                                                    | 777777<br>consultas@mundointercom./                                                 | Celular:<br>com                                      |                                          | F                | ax:                                      | 555555                    |

Posteriormente, una vez que en la Entidad se evalúa la información se recibe la notificación con el Documento Resolutivo y luego otra informando la culminación del Trámite.

| entanilla Úr              | nica de Comercio Exterior                                                                               |                                                              |                                                                                   |                         |               | Un sólo | punto de acce: | so para tus ope  | <u>JUAN PERE</u><br>raciones de com                                                                                                    | <u>ZSANCHEZ</u> Sami<br>ercio exteri |
|---------------------------|----------------------------------------------------------------------------------------------------|--------------------------------------------------------------|-----------------------------------------------------------------------------------|-------------------------|---------------|---------|----------------|------------------|----------------------------------------------------------------------------------------------------|--------------------------------------|
|                           | Perú                                                                                                    | SUCE                                                         | DOCUMENTOS                                                                        | RESOLUTIVOS             | BUZÓN ELEC    | TRÓNICO | TRAZABILIDAD   | CONSULTA TÉC     | ICA PROCESOS                                                                                                    | BANCARIOS                            |
|                           | LEGTRONIGO                                                                                              |                                                              |                                                                                   |                         |               |         |                |                  |                                                                                                    |                                      |
| DE 🚖                      | ASUNTO                                                                                                  | ▼ Ve<br>Buscar                                               | er Mensajes de: 🗍                                                                 | FODOS                   | Asunto: 201   | 0000891 |                | Filas 1 - 4 de 4 | sde:<br>. Página <u>1</u> de<br>FECHA ENVIO                                                                                                | hasta:                               |
| DE \$                     | ASUNTO                                                                                                  | Buscar                                                       | er Mensajes de: T                                                                 | rodos                   | Asunto: 201   | 0000891 |                | Filas 1 - 4 de 4 | sde: de . Página 1 de FECHA ENVIO 10/12/2010                                                                                               | hasta:                               |
| DE \$                     | ASUNTO                                                                                                  | e de la SUCE 201                                             | er Mensajes de: T                                                                 | ropos                   | Asunto: 201   | 0000891 |                | Fecha de         | sde:<br>Página 1 de<br>FECHA ENVIO<br>10/12/2010<br>13:17:59<br>10/12/2010                                                                 | hasta:                               |
| DE ¢<br>MTC<br>MTC        | ASUNTO La Eritidad ha cutminado el Docume                                                               | Buscar                                                       | er Mensajes de: T<br>0000891<br>010000524 para la SUC                             | rodos<br>CE: 2010000891 | Asunto: 201   | 0000891 |                | Fecha de         | sde:<br>Página 1 de<br>FECHA ENVIO<br>10/12/2010<br>13:17:59<br>10/12/2010<br>13:15:41                                                     | hasta:                               |
| DE ¢<br>MTC<br>MTC<br>MTC | ASUNTO La Entidad ha enviado el Irámit La Entidad ha enviado el Docume La Entidad ha inclado el Trámite | Buscar e de la SUCE 201 ento Resolutivo 21 y consigna el Exp | er Mensajes de: T<br>0000891<br>010000524 para la SUC<br>pediente Nº 0001 para la | CE: 2010000891          | V Asunto: 201 | 0000891 |                | Fecha de         | sde:<br>Página 1 de<br>FECHA ENVIO<br>10/12/2010<br>13:17:59<br>10/12/2010<br>13:15:41<br>10/12/2010<br>13:15:41<br>10/12/2010<br>11:27:49 | hasta:                               |

De igual modo, ingresando al contenido se cuenta con el link que nos lleva directamente a la SUCE.

| Fecha de Actualización: 09/12/2010 08:13 | Versión: 1.0.0  | MU-MTC-01-FM |
|------------------------------------------|-----------------|--------------|
| Preparación: Control de Calidad/my.      | Página 39 de 42 | MINCETUR     |

## Asunto: Ventanilla Única de Comercio Exterior

Ámbito: Público

| 0                                                      | becane rrensuje                                                                    |
|--------------------------------------------------------|------------------------------------------------------------------------------------|
| Cerrar                                                 |                                                                                    |
| De:                                                    | La Estidad ha estidada el Desurante Deselutiva 2042000504 years la CUCE 2042000004 |
| Asunto:                                                | La Entidad na enviado el Documento Resolutivo 2010000524 para la SUCE. 2010000091  |
| Fecha Envio:                                           | 10/12/2010 13:13:44                                                                |
| Mensaje:                                               |                                                                                    |
| para la SUCE: 2010000891<br>TUPA: DGCC-33 / Formato: N | rtcoo2                                                                             |
|                                                        | Abrir SUCE 2010000891                                                              |
| DESCRIPCIÓN NOTIFICA                                   | CION                                                                               |
| No hay informacion a mostra                            | r.                                                                                 |
| NOMBRE ARCHIVO                                         |                                                                                    |
| No hay informacion a mostra                            | r.                                                                                 |
|                                                        |                                                                                    |
|                                                        |                                                                                    |

|                                                  | Detalle Mensaje                                          |
|--------------------------------------------------|----------------------------------------------------------|
| Cerrar                                           |                                                          |
| De:                                              | MTC                                                      |
| Asunto:                                          | La Entidad ha culminado el trámite de la SUCE 2010000891 |
| Fecha Envío:                                     | 10/12/2010 13:17:59                                      |
| Mensaje:                                         |                                                          |
| La Entidad na cuminado<br>TUPA: DGCC-33 / Format | sr manne de la SUCE 2010000891<br>s: MTC002              |
|                                                  | Abrir SUCE 2010000891                                    |
| DESCRIPCIÓN NOTIFI                               | CACION                                                   |
| No hay informacion a mo                          | strar.                                                   |
| NOMBRE ARCHIVO                                   |                                                          |
| No hay informacion a mo                          | strar.                                                   |
|                                                  |                                                          |
|                                                  |                                                          |
|                                                  |                                                          |

## VII. Trazabilidad

Durante el ciclo del trámite en la VUCE, el Usuario puede consultar la trazabilidad de su trámite a través del link <u>ver</u> de la columna Trazabilidad en las consultas de Órdenes o SUCEs.

| Fecha de Actualización: 09/12/2010 08:13 | Versión: 1.0.0  | MU-MTC-01-FM |
|------------------------------------------|-----------------|--------------|
| Preparación: Control de Calidad/my.      | Página 40 de 42 | MINCETUR     |

Asunto: Ventanilla Única de Comercio Exterior

Ámbito: Público

| Ventanilla Única de                                   |                                      | erior     |                                                                                                    |            |                 | Un sólo    | punto de accu | eso para   | tus operaci         | JUAN PERI         | Z SANCHEZ Salir» |
|-------------------------------------------------------|--------------------------------------|-----------|----------------------------------------------------------------------------------------------------|------------|-----------------|------------|---------------|------------|---------------------|-------------------|------------------|
|                                                       | Per                                  | a)        | SUCE DOCUMENTOS RESOL                                                                                  | UTIVOS I   | BUZÓN ELECTR    | ÓNICO      | TRAZABILIDAD  | CONSU      | LTA TÉCNICA         | PROCESOS          | BANCARIOS        |
| Solicitud Ún<br>Nueva Solicitud<br>Seleccione una Ent | ica de Co<br>tidad: TODO:<br>Borrado | s<br>pres | xterior - SUCE                                                                                         | ● suce: 20 | 010000891 Estad | D: TODOS   |               |            | Buscar              |                   |                  |
|                                                       |                                      |           |                                                                                                    |            |                 |            |               | Filas      | 1-1 de 1. P         | ágina <u>1</u> de | 1 1 4 1 1        |
| ENTIDAD ©                                             | TUPA                                 | FORMATO   | NOMBRE                                                                                                 | ESTADO     | SOLICITUD       | SUCE       | EXPEDIENTE    | TRAZA      | REGISTRO            | DIAS TRAMITE      | PLAZO            |
| MTC                                                   | DGCC-33                              | MTC002    | Inscripción en el registro de casa<br>comercializadoras de Equipos y<br>Aparatos de Telecomunicaciones | APROBADO   | 2010002449      | 2010000891 | 0001          | <u>ver</u> | 10/12/2010<br>11:22 | 1                 | 10<br>(dias)     |
|                                                       |                                      |           |                                                                                                    |            |                 |            |               |            |                     |                   |                  |

También se puede acceder a través de la opción **Trazabilidad** del Menú Principal, consignando el Número de Solicitud o el de la SUCE.

| ntanilla Única de Con                                                                                                    | mercio Exterior          |                                                                                   |                                                                                                    |                        |                 |                                                         | JUAN PEREZ SANCHEZ                        |
|----------------------------------------------------------------------------------------------------|--------------------------|-----------------------------------------------------------------------------------|----------------------------------------------------------------------------------------------------|------------------------|-----------------|---------------------------------------------------------|-------------------------------------------|
|                                                                                                    |                          |                                                                                   |                                                                                                    | Un sól                 | o punto de acce | so para tus operacio                                    | nes de comercio exte                      |
|                                                                                                    | Perú                     | SUCE                                                                              | DOCUMENTOS RESOLUTIVOS                                                                                                    | BUZÓN ELECTRÓNICO      | TRAZABILIDAD    | CONSULTA TÉCNICA                                        | PROCESOS BANCARIO                         |
|                                                                                                    |                          |                                                                                   |                                                                                                    |                        |                 |                                                         |                                           |
| AZABILIDAD                                                                                                    |                          |                                                                                   | The second second second second second second second second second second second second second second second s                                                                                                    |                        |                 |                                                         |                                           |
| 🔵 Solicitud 💿 S                                                                                                    | SUCE Número              | »: 2010000891                                                                     |                                                                                                    |                        |                 |                                                         |                                           |
| Consultar Regresa                                                                                                    | ar                       |                                                                                   |                                                                                                    |                        |                 |                                                         |                                           |
|                                                                                                    | -                        |                                                                                   |                                                                                                    |                        |                 |                                                         |                                           |
|                                                                                                    |                          |                                                                                   |                                                                                                    |                        |                 |                                                         |                                           |
| C002 - Inscri                                                                                                    | ipción en e              | l registro d                                                                      | de casa comercializadoras (                                                                                                    | de Equipos y Apar      | atos de Telec   | omunicaciones                                           |                                           |
| COO2 - Inscri                                                                                                    | ipción en e              | l registro (                                                                      | de casa comercializadoras (                                                                                                    | de Equipos y Apar      | atos de Telec   | <b>omunicaciones</b><br>Filas 1 - 7 de 7. Pá            | gina 🚺 de 1 🕅 🔍 🕨 🕨                       |
| COO2 - Inscri                                                                                                    | ipción en e<br>secuencia | I registro (<br>Etapa                                                             | de casa comercializadoras (<br>Descripción detallada                                                                                                    | de Equipos y Apara     | SUB AREA        | Filas 1 - 7 de 7. Pá<br>Ficha INGRESO                   | gina 1 de 1 K < > > FECHA ESTIMADA SALIDA |
| COO2 - Inscri<br>FECHA<br>10/12/2010 13:17:59                                                                                             | SECUENCIA                | ETAPA                                                                             | de casa comercializadoras (<br>DESCRIPCIÓN DETALLADA<br>LA ENITIDAD HA CULMINADO EL TRAMITE DE L<br>SUCE                                                                                                    | AREA                   | SUB AREA        | OMUNICACIONES<br>Filas 1 - 7 de 7. Pá<br>FECHA INGRESO  | gina 1 de 1 🕷 🔍 🕨 🕨                       |
| COO2 - Inscri<br>FECHA<br>10/12/2010 13:17:59<br>10/12/2010 13:15:41                                                                      | SECUENCIA                | ETAPA<br>SUCE<br>DOCUMENTO<br>RESOLUTIVO                                          | de casa comercializadoras e<br>DESCRIPCIÓN DETALLADA<br>LA ENTIDAD HA CULMINADO EL TRAMTE DE L<br>SUCE<br>SE HA RECEIDO EL DOCUMENTO RESOLUTIVO                                                                                                    | AREA<br>AREA           | SUB AREA        | omunicaciones<br>Filas 1 - 7 de 7. Pá<br>FECHA INGRESO  | gina 1 de 1 M A DE                        |
| COO2 - Inscri<br>FECHA<br>10/12/2010 13:17:59<br>10/12/2010 13:15:41<br>10/12/2010 11:27:49                                               | SECUENCIA                | ETAPA<br>SUCE<br>DOCUMENTO<br>RESOLUTIVO<br>SUCE                                  | de casa comercializadoras d<br>DESCRIPCIÓN DETALLADA<br>LA ENTIDAD HA CULMINADO EL TRAMTE DE L<br>SUCE<br>SE HA RECEIDO EL DOCUMENTO RESOLUTIVO<br>LA ENTIDAD CONFIRMA EL INCIO DEL TRAMTE                                                                                                    | AREA<br>AREA           | SUB AREA        | OMUNICACIONES<br>Filas 1 - 7 de 7. Pá<br>FECHA INGRESO  | gina 1 de 1 🕷 🔍 🕨 🖻                       |
| COO2 - Inscri<br>FECHA<br>10/12/2010 13:17:59<br>10/12/2010 13:15:41<br>10/12/2010 11:27:49<br>10/12/2010 11:22:19                        | SECUENCIA                | ETAPA<br>SUCE<br>DOCUMENTO<br>RESOLUTIVO<br>SUCE<br>SUCE                          | de casa comercializadoras a<br>DESCRIPCIÓN DETALLADA<br>LA ENTIDAD HA CULMINADO EL TRAMTE DE L<br>SUCE<br>SE HA RECEIDO EL DOCUMENTO RESOLUTIVO<br>LA ENTIDAD CONFIRMA EL INCIO DEL TRAMTE<br>SE HA GENERADO EL NUMERO SUCE                                                                                                    | AREA<br>AREA<br>A<br>E | SUB AREA        | OMUNICACIONES<br>Filas 1 - 7 de 7. Pá<br>FECHA INGRESO  | gina 1 de 1 🕷 🗨 🕨 🖻                       |
| CO02 - Inscri<br>FECHA<br>10/12/2010 13:17:59<br>10/12/2010 13:15:41<br>10/12/2010 11:27:49<br>10/12/2010 11:22:19<br>10/12/2010 11:22:19 | SECUENCIA                | ETAPA<br>SUCE<br>DOCUMENTO<br>RESOLUTIVO<br>SUCE<br>SUCE<br>SOLICITUD             | de casa comercializadoras a<br>DESCRIPCIÓN DETALLADA<br>LA ENTIDAD HA CULMINADO EL TRAMTE DE L<br>SUCE<br>SE HA RECEIDO EL DOCLMENTO RESOLUTIVO<br>LA ENTIDAD CONFIRMA EL INICIO DEL TRAMTE<br>SE HA GENERADO EL INLINERO SUCE<br>SOLICITUD CONFIRMA LUSTA PARA<br>GENERAR SUCIE                                                   | AREA A                 | SUB AREA        | omunicaciones<br>Filas 1 - 7 de 7. Pár<br>FECHA INGRESO | gina 1 de 1 🗮 🗮 📄 A                       |
| CO02 - Inscri<br>FECHA<br>10/12/2010 13:17:59<br>10/12/2010 13:15:41<br>10/12/2010 11:27:49<br>10/12/2010 11:22:19<br>10/12/2010 11:22:19 | SECUENCIA                | ETAPA<br>SUCE<br>DOCUMENTO<br>RESOLUTIVO<br>SUCE<br>SUCE<br>SOLICTUD<br>SOLICITUD | de casa comercializadoras a<br>DESCRIPCIÓN DETALLADA<br>LA ENTIDAD HA CULMINADO EL TRAMTE DE L<br>SUCE<br>SE HA RECIBIO EL DOCUMENTO RESOLUTIVO<br>LA ENTIDAD CONFIRMA EL INDIO DEL TRAMTE<br>SE HA GENERADO EL NUMERO SUCE<br>SOLICITUD CONFIRMADA, LISTA PARA<br>GENERAR SUCE<br>SOLICITUD TRANSMITDA - TRAMITE EN LA<br>ENTIDAD | AREA A                 | SUB AREA        | OMUNICACIONES<br>Filas 1 - 7 de 7. Pá<br>FECHA INGRESO  | gina 1 de 1 M A DE A                      |

| Fecha de Actualización: 09/12/2010 08:13 | Versión: 1.0.0  | MU-MTC-01-FM |
|------------------------------------------|-----------------|--------------|
| Preparación: Control de Calidad/my.      | Página 41 de 42 | MINCETUR     |

Asunto: Ventanilla Única de Comercio Exterior

Ámbito: Público

| Fecha de Actualización: 09/12/2010 08:13 | Versión: 1.0.0  | MU-MTC-01-FM |
|------------------------------------------|-----------------|--------------|
| Preparación: Control de Calidad/my.      | Página 42 de 42 | MINCETUR     |